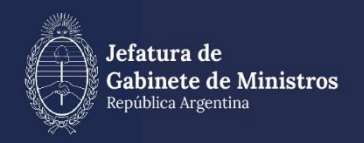

# MANUAL COMUNICACIONES OFICIALES

| Historial  |         |                     |  |  |  |  |  |
|------------|---------|---------------------|--|--|--|--|--|
| Fecha      | Versión | Autores             |  |  |  |  |  |
| 31/01/2022 | 1.0     | Carolina Roggiero   |  |  |  |  |  |
| 1/02/2023  | 2.0     | María Eliana Santos |  |  |  |  |  |
| 11/03/2024 | 3.0     | María Eliana Santos |  |  |  |  |  |

## Índice

| 1.  | De   | escri        | pción general                                   | 4  |
|-----|------|--------------|-------------------------------------------------|----|
| 2.  | Ac   | ceso         | al módulo                                       | 5  |
| 3.  | Mi   | s Ta         | reas                                            | 7  |
| 3   | 5.1. | Ini          | cio de Documento                                | 7  |
|     | 3.1  | .1.          | Producirlo Yo Mismo                             | 12 |
|     | 3.1  | .2.          | Enviar a Producir                               | 12 |
|     | 3.1  | .3.          | Archivos de Trabajo                             | 12 |
|     | 3.1  | .4.          | Cancelar                                        | 12 |
| 3   | 5.2. | Со           | nfeccionar Documento                            | 13 |
|     | 3.2  | 2.1.         | Referencia                                      | 13 |
|     | 3.2  | 2.2.         | Aplicar plantilla                               | 14 |
|     | 3.2  | 2.3.         | Opciones                                        | 14 |
|     | 3.2  | <u>9</u> .4. | Pantalla de firma                               | 15 |
| 3   | 5.3. | Fir          | ma del Documento                                | 17 |
| 3   | 6.4. | Pro          | oducción de un Documento con archivos embebidos | 18 |
| 3   | 5.5. | Re           | visión de un documento                          | 21 |
| 3   | 5.6. | Fir          | ma de un documento                              | 22 |
| 3   | 5.7. | Ad           | ministración de Lista de Distribución           | 22 |
| 3   | 5.8. | Cre          | eación de Alertas                               | 25 |
| 4.  | Та   | reas         | Supervisados                                    | 25 |
| 5.  | Ba   | inde         | ja CO                                           | 28 |
| 5   | 5.1. |              |                                                 | 28 |
| 5   | 5.2. | Со           | municaciones recibidas                          | 28 |
| 5   | 5.3. | Со           | municaciones enviadas                           | 28 |
| 6.  |      |              |                                                 | 30 |
| 7.  | Ba   | inde         | ja CO Supervisados                              | 31 |
| 8.  | Se   | ctor         | Mesa                                            | 32 |
| 9.  | Сс   | nsu          | lta CO                                          | 34 |
| 9   | ).1. | Filt         | ro por rango de fechas.                         | 34 |
| 9   | ).2. | Filt         | ro por selección de campo desplegable           | 34 |
| 9   | ).3. | Filt         | ros Aplicados                                   | 36 |
| 10. | E    | Búsc         | queda Número de Registro                        | 38 |
| 11. | (    | Glos         | ario                                            | 39 |

#### 12. Asistencia y soporte

#### 1. Descripción general

El módulo **Comunicaciones Oficiales (CCOO)** es el medio de creación, numeración, firma, comunicación y archivo de documentos comunicables del Sector Público Nacional (SPN). Este módulo se constituye como el modo seguro de comunicar, cuyo soporte y registro digital elimina la necesidad de registrar y conservar documentos comunicables en soporte papel.

Las principales funcionalidades del módulo CCOO son:

- Generación y envío de una comunicación.
- Generación de una respuesta a una comunicación.
- Reenvío de una comunicación o documento comunicable.
- Consulta de documentos comunicables.

El módulo CCOO posee un **Buzón de Tareas** que le permite a la persona usuaria identificar los estados de las tareas, una **Bandeja de Comunicaciones Oficiales** para ver los documentos comunicables enviados y recibidos. Las funcionalidades del módulo CCOO admiten la carga de múltiples personas destinatarias, la avocación, reasignación o derivación de tareas, la **Consulta de CCOO** y de personas usuarias por repartición.

Las Notas y Memorandos que se gestionan a través del módulo CCOO poseen los siguientes atributos:

- Son instrumentos de comunicación (no tramitan).
- Son documentos producidos, firmados y enviados a través de la plataforma.
- Al ser firmados se registran o numeran bajo un número oficial.
- Se archivan electrónicamente de modo perdurable, inalterable, inmutable, estable y adquieren valor jurídico probatorio.
- Poseen fecha y hora de emisión controlada.
- La implementación del módulo CCOO conlleva una serie de ventajas que se mencionan a continuación:

-Se reemplazan las comunicaciones en soporte papel por documentos digitales con firma electrónica con validez oficial.

-Se numeran automática y correlativamente todas las comunicaciones.

-Se brinda un ambiente tecnológico de alta seguridad informática.

-Se generan ahorros en registración y transporte de la documentación, espacio (archivos transitorios y definitivos) y tiempos (vista en simultáneo de la documentación).

#### 2. Acceso al módulo

El ingreso al módulo CCOO se realiza desde un navegador web a través del siguiente link: <u>https://portal.gde.gob.ar</u>

Para mayor información sobre el acceso al sistema, ver el Manual de Escritorio Único (EU).

Una vez que la persona usuaria se haya registrado, se mostrará en la pantalla el EU, la interfaz de acceso a todos los módulos del sistema:

| Gentlin Decomental Der<br>Dertlerie Dece | antence             |                 |                                                                                                    |                         |      |   | Partot e an | we 0.8 | 0. + 0.        |       | •   |
|------------------------------------------|---------------------|-----------------|----------------------------------------------------------------------------------------------------|-------------------------|------|---|-------------|--------|----------------|-------|-----|
| Tares Personal Config                    | main Adventual      | e tettade Could | Darte                                                                                                    |                         |      |   |             |        | • Deserve late |       |     |
| Annual Associates in                     | Approxime in Income |                 |                                                                                                    |                         |      |   |             |        | -              | 41-14 | -   |
|                                          |                     |                 | Contraction of the local division of the local division of the loc | _                       |      |   | Sector 10   | _      | 1610           |       |     |
|                                          | 1414                | 11000           |                                                                                                    |                         |      |   |             |        | 0008           |       | +   |
| 1800                                     | 1                   |                 | and the second second se                                                                                                    | No. of Concession, Name | 11   |   | 141         |        | 16             |       | . * |
| 100                                      |                     |                 |                                                                                                    |                         | 1    |   | AND         | 1      | 1.8            |       |     |
|                                          |                     |                 |                                                                                                    |                         | 1.   |   |             |        | 104            |       | -   |
| As Supervised on                         |                     |                 |                                                                                                    |                         |      |   |             |        |                |       |     |
|                                          |                     |                 |                                                                                                    |                         | 0000 |   |             | Autom  |                |       |     |
|                                          |                     |                 | 8                                                                                                    |                         | 1    | 8 | 11          |        |                |       |     |

A la derecha de la pantalla se encuentran los botones de acceso a los módulos que la persona usuaria haya configurado para utilizar.

Para ingresar al módulo CCOO se debe cliquear sobre la flecha que se encuentra ubicada a la izquierda de la acción **Ir**.

| Módulo | Alerta | Aviso | Ir |
|--------|--------|-------|----|
| GEDO   | 0      | 9     | •  |
| CCOO   | 0      | 0     | •  |
| EE     | 0      | 0     | •  |
| LUE    | 0      | 0     | •  |
| LOyS   | 0      | 0     |    |

A continuación, se muestra la pantalla de inicio del módulo CCOO:

| 95       |                                |                                         |
|----------|--------------------------------|-----------------------------------------|
| ar       | •                              | 0                                       |
| ar       | •                              | 0                                       |
| ar       | •                              | 0                                       |
| stros er | ncor                           | ntras                                   |
|          |                                |                                         |
|          |                                |                                         |
| 95       |                                |                                         |
| stros er | nco                            | ntra                                    |
|          | itar<br>zistros e<br>gistros e | tar +<br>gistros encor<br>gistros encor |

En el extremo superior izquierdo de la pantalla se encuentra el nombre del módulo que está en uso. En el extremo superior derecho, se presenta el nombre de la persona usuaria que accedió y un botón para ir al EU.

#### 3. Mis Tareas

La pestaña **Mis tareas** muestra las tareas pendientes y **Alertas** de la persona usuaria. Las acciones que se pueden realizar son:

- Inicio de Documento.
- Administrar Lista de Distribución.
- Creación de Alertas.

| Sestión Decumental Deciriona<br>Comunicaciones Oficiales |                       |                           |                             |                  | hyrea el tóhero 202 | Q + 15 44 | 1010AL/12104A                     | 6067 A        | • =   |         |
|----------------------------------------------------------|-----------------------|---------------------------|-----------------------------|------------------|---------------------|-----------|-----------------------------------|---------------|-------|---------|
| Bin Terren Terren Herrit                                 | Inaria Tana Supervis  | untes Bandage (1) Bandage | CO Supervisados — Sinctor N | hear Carrente CO |                     |           |                                   |               |       |         |
| El Inicio de Decumento                                   | · C'Adm Lieta d       | te Dahibución 🔻 Filtros   |                             |                  |                     |           |                                   |               |       |         |
| Numbre Lana                                              | Facility (dl. model). | Envirate per              | Derivado por                | Referencia       |                     |           | Tipe day.                         | Residence:    |       |         |
| Contractional Documents                                  | 28486-2018-12-46      | Minian Lowis Percendez    | 3(2                         |                  |                     |           | Permutario Solicitud de Llorencia | Deuter        |       | 0       |
| Confectional Documents                                   | 2010/2219 12:01       | Minan Gorana Pernandez    | N/9                         |                  |                     |           | MONO                              | Epode         |       | 0       |
| Confeccionar Documento                                   | 080420797108          | Minian Corena Fernandez   | N/0                         |                  |                     |           | NOTA.                             | Episator      |       | 0       |
|                                                          | 11 3 3                |                           |                             |                  |                     |           | Certifia                          | the registros | encor | water.  |
| C Alertas                                                |                       |                           |                             |                  |                     |           |                                   |               |       |         |
| Phone and The                                            | 105                   |                           |                             |                  |                     |           |                                   |               |       |         |
| Laide Facha creación                                     | Titute                |                           | Persylptide                 |                  |                     |           |                                   | Accients      |       |         |
|                                                          | 21 2 2                |                           |                             |                  |                     |           | Centitle                          | de registros  |       | diam'r. |
|                                                          |                       |                           |                             |                  |                     |           |                                   |               |       |         |
|                                                          |                       |                           |                             |                  |                     |           |                                   |               |       |         |
|                                                          |                       |                           |                             |                  |                     |           |                                   |               |       |         |
|                                                          |                       |                           |                             |                  |                     |           |                                   |               |       |         |

#### 3.1. Inicio de Documento

El botón Inicio de Documento se utiliza para crear un nuevo documento dentro del módulo CCOO.

Al cliquear sobre el botón Inicio de Documento, el sistema mostrará una pantalla como la siguiente:

|                                                                                                    | Ingress of rulning ODE Q + P MIRAMLERIVANCEZ & E O                                    |
|----------------------------------------------------------------------------------------------------|---------------------------------------------------------------------------------------|
| Min Terrent         Terrent Internation         Example CO         Example CO <thexing co<="" th=""> <thexing co<="" th="">         Exa</thexing></thexing>                                                                                                    |                                                                                       |
| Nambre Izesa Fecha út. m. Iniciar Producción de Documento                                                                                                    | × Acciones                                                                            |
| Confectione Documento 2840-2819 13 Tip de 8 documento Confectione Documento 2840-2819 13 Octoberror Documento 8 040-0219 13 Octoberror Documento 8 040-0219 | had de Liosota - O<br>Findar - O<br>Findar - O<br>Cantidad de registros encontrados 3 |
| Lude Fecha creation Titles Teses de Productión                                                                                                    | Acciones                                                                              |
| C      C      C      C      C     C       | Cantilitad de registres encontrades: 0                                                |
| Vetterer fe:     Vetterer fe:     Veterer fe:     Veterer fe:     Veterer fe:     Vete     |                                                                                       |

Para comenzar a producir un documento se debe seleccionar el tipo de documento electrónico a producir desplegando las opciones desde la lupa y cliqueando sobre una de ellas. El módulo CCOO posee varios tipos de documentos a producir:

|                            | * 5 | Contraction and                         |                                            | _        |                                                    |             |            |                                                                                                    |
|----------------------------|-----|-----------------------------------------|--------------------------------------------|----------|----------------------------------------------------|-------------|------------|----------------------------------------------------------------------------------------------------|
|                            |     | meta Predaction de Decuments            |                                            |          |                                                    |             |            | *                                                                                                    |
|                            |     | Taxanen Debbar                          |                                            | 0        | Description are type in th                         | -           |            | time a b                                                                                                    |
|                            |     |                                         | Response Type Desurrows                    |          |                                                    |             |            | Devel + C                                                                                                    |
| April 1                    |     |                                         | Date:                                      |          |                                                    |             |            |                                                                                                    |
| Automatica Tam             |     |                                         | Barrier                                    | Arristo  | Description                                        | Captorisium |            |                                                                                                    |
| to a local distance in the |     | Carne in Production                     | + 108                                      |          |                                                    |             |            | a second second s |
| 8.000                      |     | Marings parts of muchanism the document | Orcani le farta (n.<br>Asta le Marganzile, | FORMER . | Circles de Press Carly<br>Anta de mongradición (h. | 20          |            | Cardolad in Applican Process                                                                                                    |
|                            |     | States Parkate Arthroperson             | - Amo                                      |          | Partners in the last                               | -           |            |                                                                                                    |
|                            |     |                                         | · Date + Inuma                             | 11111    |                                                    | -           |            |                                                                                                    |
|                            |     |                                         | Families Intellig                          | *cme     | Extension models                                   |             | K Carvalar |                                                                                                    |
|                            |     | Construction of principal of the second | ality of Arrow                             |          |                                                    |             | 13         |                                                                                                    |

Una vez seleccionado el tipo de documento, se podrá elegir la persona destinataria de la comunicación presionando el botón **Destinatarios**:

| A Loss Transfer And | Same from It. Boston Special Section 200417                                                                                                    |                                                                                                    |   |                     |
|---------------------|----------------------------------------------------------------------------------------------------|----------------------------------------------------------------------------------------------------|---|---------------------|
| Real of the second  |                                                                                                    |                                                                                                    |   |                     |
| Terrane 0 Con       | make Projection of Street                                                                                                    |                                                                                                    |   |                     |
| •                   | Sec A more the final sec and the second second seco | There is a second second |   |                     |
|                     | Terral de Producelle                                                                                                    |                                                                                                    |   |                     |
|                     | Menage para di Penalahi da Sacaretta<br>Mananan and Penalahi Penalahi da Disarretta<br>Manana Penalahi da Disarretta                                                                                                    | -                                                                                                    | 4 | fater in a to serve |
|                     | Distantia di Santa Santa | Marrier Concept                                                                                                    |   |                     |

El módulo reproducirá una pantalla emergente con los campos a completar para designar las personas destinatarias de la comunicación en cuestión:

|                                        |                                                              |                | Ingress of Industry GDL      |                            | × |
|----------------------------------------|--------------------------------------------------------------|----------------|------------------------------|----------------------------|---|
| 12                                     | Referencia                                                   |                |                              | Previsualizar<br>Documento |   |
| de un GEDO                             | afinir Destinatarios                                         |                |                              | ×                          |   |
| Historial                              | Destinatario                                                 | 0              | Nombre Lista de Distribución |                            |   |
| Enviar a<br>Revisar                    | Copia Oculta                                                 | 0              |                              | de                         | ^ |
| Enviar a<br>Firmar                     | Adm. Lista de Distribución                                   |                |                              |                            |   |
| Firmar Yo<br>Mismo el<br>Documento     | Para seleccionar destinatarios no digitales.<br>Nota externa |                |                              |                            |   |
| Quiero recibir un                      | Mensaje                                                      |                |                              |                            |   |
| se firme.                              |                                                              |                |                              |                            |   |
| Quiero enviar un<br>correo electrónico |                                                              |                |                              |                            |   |
| receptor de la tar                     | Aceptar Cancel                                               | ar             | Cargar                       |                            |   |
|                                        | Última modificación 22/10/2020 a las 10                      | 46 por MMOUGAN | Guardar                      | X Cancelar                 |   |

**Destinatario:** es toda persona usuaria del sistema. Para agregar una o más personas destinatarias se debe presionar en el ícono .

En la siguiente pantalla se podrán buscar las personas destinatarias por nombre y apellido y seleccionarlas desde el listado que aparecerá al comenzar a redactar el nombre de la persona receptora.

La persona destinataria recibe la comunicación. La puede leer, responder, reenviar y eliminar.

**Lista de Distribución:** Se utiliza para tener agrupadas personas usuarias y así simplificar la búsqueda y selección de las mismas. Para usar una lista de distribución hay que destildar las listas que no se utilicen, luego posarse sobre el tipo de persona destinataria (Destinatario, Copia, Copia Oculta) al que quiero incluir a la lista y arrastrar la misma al campo correspondiente.

Botón Adm. Lista de Distribución: En la ventana Definir Destinatarios, se verá también el botón Adm. Lista de Distribución. Su función es la de crear,

modificar y eliminar listas de distribución. Cualquier modificación que se haga, se confirmará con el botón **Guardar**.

| Line to the financial A                    |  |
|--------------------------------------------|--|
| O humai Latis ne Datrisucia                |  |
| C.C.S. 2.5.8. 1940                         |  |
| Rentes Line de Bercharde - Automa          |  |
| stat / interface a literat                 |  |
| Her Alasha Alasha                          |  |
|                                            |  |
|                                            |  |
| many is maintenain                         |  |
|                                            |  |
| Tarriera da Jarra                          |  |
| Restance in the local Andrew Andrew Andrew |  |
|                                            |  |
|                                            |  |
|                                            |  |
|                                            |  |
|                                            |  |
| Citativ X Grouw                            |  |

**Copia**: se utiliza para remitir la comunicación en forma de copia a una persona usuaria del sistema. Para agregar una o más personas destinatarias en copia

se debe presionar en el ícono 🙆 .

La comunicación aparecerá dentro de la pestaña **Bandeja CO**, en Comunicaciones recibidas, quien podrá leerla y eliminarla, pero no responderla ni reenviarla. Cuando la persona destinataria esté en copia, las demás lo verán especificado en el campo correspondiente.

| Mark Instrument                                                                                                    |   |  |
|----------------------------------------------------------------------------------------------------|---|--|
| America de la California de la Californi | 0 |  |
| Ant read to Anter Anter                                                                                                    |   |  |
|                                                                                                    |   |  |
|                                                                                                    |   |  |

**Copia Oculta**: Se utiliza para remitir la comunicación en forma de copia oculta a una persona usuaria del sistema. Para agregar una o más personas

destinatarias en copia oculta se debe presionar en el ícono 🤷 .

La comunicación aparecerá en el buzón de recibidos de la persona usuaria, quien podrá leerla y eliminarla, pero no responderla ni reenviarla. Cuando una persona usuaria es definida en copia oculta, quienes reciban la comunicación, no podrán verla.

Cuando la comunicación se envíe, se visualizará en la pestaña **Bandeja CO** de la persona destinataria.

Nota externa: Es el campo que se utiliza para agregar como receptora de la comunicación a toda aquella persona **destinataria no electrónica**, que no es persona usuaria del sistema. Se deben llenar los campos **Destinatarios** y **Destino** (domicilio de la persona destinataria) y luego cliquear en el botón Agregar a la Lista.

|  | Anna Canas |  |
|--|------------|--|
|  |            |  |

El módulo confirmará la persona destinataria externa. Al finalizar, presionar en el botón **Aceptar**.

Se debe seleccionar al menos una persona destinataria de la comunicación y pueden combinarse tanto personas destinatarias electrónicas como personas destinatarias no electrónicas en la misma.

**Mensaje**: es un campo optativo que permite ingresar un texto aclaratorio para las personas destinatarias. Para confirmar el texto se debe cliquear en el botón **Aceptar**. El mensaje será enviado junto al correo electrónico que reciben automáticamente las personas destinatarias electrónicas cuando se les envía una comunicación oficial.

| Tipo de documento                                                                                                    | Definir Destinatari                            | os                                                     |   |    |   |                                              | × |          |   |
|----------------------------------------------------------------------------------------------------|------------------------------------------------|--------------------------------------------------------|---|----|---|----------------------------------------------|---|----------|---|
| Documento Electrónico N                                                                                                    | Ecosistema<br>Destinatario<br>Copia            | APN                                                    | ٩ | 00 | 8 | Nombre Lista de Distribución<br>MESA<br>RRHH |   | r menor. |   |
| – Tarea de Producción<br>Mensaje para el Productor del documento                                                                                                    | Adm. Lista o<br>Para seleccion<br>Nota externa | le Distribución<br>ar destinatarios no digitales.<br>a |   | Ŭ  |   |                                              |   |          |   |
| Ecosistema del Usuario Productor del Doc                                                                                                    | Mensaje<br>Por favor leer e                    | 2º Párrafo antes de firmar                             |   |    |   |                                              |   |          | Q |
| Usuario Productor del Documento                                                                                                    |                                                |                                                        |   |    |   |                                              |   |          |   |
| Quiero recibir un aviso cuando el documer Outoro controlario al controlario el controlario eccumente el controlario el controlario el controlario el controlario el controlario el controlario el controlario el controlario el controlario el controlario el controlario el controlario el controlario el controlario el controlario el controlario eccumente el controlario el controlario el controlario el controlario en controlario en controlario en controlario en controlario en controlario en controlario en controlario en controlario en controlario en controlario | ates de la terro                               | Aceptar Cancelar                                       |   |    |   | Cargar                                       |   |          |   |

En el caso de la persona destinataria no electrónica, el módulo remite la comunicación al sector Mesa de Entrada correspondiente a la repartición de la persona usuaria, quien se encarga de finalizar la tarea.

Una vez que se tienen a las personas destinatarias definidas, la persona usuaria debe saber si va a producir ella misma el documento o si lo va a enviar a producir.

#### 3.1.1. Producirlo Yo Mismo

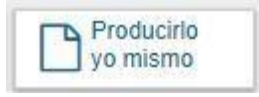

Si la persona usuaria desea redactar ella misma el documento oficial, deberá cliquear sobre el botón **Producirlo Yo Mismo**. El módulo abrirá un procesador de texto que le permitirá confeccionar la comunicación.

#### 3.1.2. Enviar a Producir

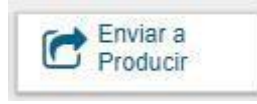

Si la persona usuaria debe remitir la tarea para que la produzca otra persona usuaria, luego de completar el campo **Usuario Productor del Documento**, debe presionar en el botón **Enviar a Producir**.

El módulo enviará una tarea pendiente al buzón **Mis Tareas** de la persona usuaria seleccionada.

#### 3.1.3. Archivos de Trabajo

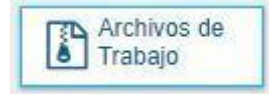

En todas las instancias de producción, el módulo ofrece la posibilidad de incorporar o eliminar **Archivos de Trabajo** del documento. Los **Archivos de Trabajo** son todos aquellos que se importan desde la PC. Estos archivos acompañan al documento final y pueden tener cualquier formato.

Se recomienda que no excedan los 50 MB de peso para garantizar la carga correcta de la información.

Estos archivos se utilizarán únicamente como complemento informativo o aclaratorio del documento oficial, pero no serán oficiales (no tendrán firma).

#### 3.1.4. Cancelar

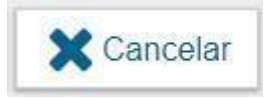

El botón **Cancelar** se utiliza para suspender o dejar sin efecto la tarea de producción. Al presionar el botón **Cancelar**, el módulo regresa a la pantalla anterior.

#### 3.2. Confeccionar Documento

Las solicitudes de producción de documentos realizadas por otras personas usuarias se visualizarán en el **Buzón de Tareas Pendientes** bajo el nombre **Confeccionar Documento**.

| Constant Destances         | ntal Cartolinia<br>Oficiales |                           |                  |               | Agree as some date | 9.00                          | <b>111</b> |   |            |
|----------------------------|------------------------------|---------------------------|------------------|---------------|--------------------|-------------------------------|------------|---|------------|
| Balan Internation          | nania - Tana Tapan<br>Mari   | nen tertepü terte         | C barrochi Seder | ma / Grada CO |                    |                               |            |   |            |
| the manual sector services | • 64m.cm                     | e Demos Treve             |                  |               |                    |                               |            |   |            |
| Research Lanna             | Parts of most                | Barrissia per             | Concession and   | Address .     |                    | Ter en.                       | -          |   |            |
| Internet Second            | 1010-1011-01-0               | Minari Lipine Remarked    | - 260            |               |                    | Rentalipia Briefel II Contain | (former)   | - | 0          |
| Colores Increde            | 1010101111114                | Advantations, Incontation | 40               |               |                    | 1014                          | Emote      |   | 0          |
| Loterstein Tristerete      | 10110-0110-01100             | Amazi Lines Parsense      | 160              |               |                    | 1074 -                        | distant.   |   | 0          |
|                            | 24 (4 (m)                    |                           |                  |               |                    | Details                       |            | - | stration ( |

Para producir el documento la persona usuaria deberá seleccionar la tarea que tiene asignada y cliquear sobre la acción **Ejecutar**.

A continuación, se ingresará a la pantalla de producción del documento, la cual permitirá redactar la comunicación:

|                                                                                                    | Referencia        |       | 1          |                |      |          |           |          |         |                  |               | Previsualizar<br>Documento |
|----------------------------------------------------------------------------------------------------|-------------------|-------|------------|----------------|------|----------|-----------|----------|---------|------------------|---------------|----------------------------|
| Historial                                                                                               | * Producción      | Q Atc | hivos de 1 | rabajo         | II.A | chivos I | Embebidos |          |         |                  |               |                            |
| Destinatarios                                                                                           | Aplicar plantilla |       |            |                |      |          |           |          | 1       | •                | importar Word | 1                          |
| Enviar a<br>Revisar                                                                                     | 14 10 C           | 812   | 413        | b <sub>B</sub> |      | 1 24     | B /       | <u>U</u> | 5 X     | $\mathbf{x}^{i}$ | Fuente HTM    | ē.                         |
| Enviar a                                                                                                | 12 12 0           | 9     |            |                | 28+  | <b>-</b> | Estilo    |          | Formato | •                | Fuente +      | Tá*                        |
| Firmar                                                                                                  |                   | a l   |            |                |      |          |           |          |         |                  |               |                            |
| ro recibir un aviso<br>do el documento<br>me.<br>ro enviar un<br>eo electrónico al<br>ptor de la tarea. |                   |       |            |                |      |          |           |          |         |                  |               |                            |
|                                                                                                    |                   |       |            |                |      |          |           |          |         |                  |               |                            |

Para cualquiera de los tipos de documentos que se describen a continuación, es importante destacar que si la persona usuaria firmante tiene activado el módulo **Porta Firma (PF)**, ubicado en el módulo GEDO, las solicitudes de firma serán dirigidas a ese aplicativo para ser firmadas.

#### 3.2.1. Referencia

Tema o motivo de la CCOO que debe ser ingresado por la persona usuaria productora al redactar la misma. La referencia es obligatoria y se recomienda colocar una palabra o frase que permita identificar específicamente la comunicación en cuestión, ya que este campo se utilizará como campo de búsqueda en el **Buzón de Consulta CO**.

|                                                                                                    | Referencia        | 1                   |          |           |             |                               |                 | Previsualizar<br>Documento |
|----------------------------------------------------------------------------------------------------|-------------------|---------------------|----------|-----------|-------------|-------------------------------|-----------------|----------------------------|
| Historial                                                                                                    | 🔆 Producción      | Archivos de Trabajo | Archivos | Embebidos | 👱 Dato      | s Propios                     |                 |                            |
| Lestinatarios                                                                                                    | Aplicar plantilla |                     |          |           |             | •                             | 🕢 Importar Word | ł                          |
| Enviar a<br>Revisar                                                                                                    |                   | ) > C / / 4         | <b>1</b> | B I       | <u>U</u> -8 | X <sub>2</sub> X <sup>2</sup> | Fuente HTM      |                            |
| Enviar a                                                                                                    |                   |                     |          | Estilo    | + For       | mato +                        | Fuente +        | Ta •                       |
| S Firmar                                                                                                    |                   | 2                   |          |           |             |                               |                 |                            |
| Firmar Yo Mismo<br>el Documento                                                                                        |                   |                     |          |           |             |                               |                 |                            |
|                                                                                                    |                   |                     |          |           |             |                               |                 |                            |
|                                                                                                    |                   |                     |          |           |             |                               |                 |                            |
|                                                                                                    |                   |                     |          |           |             |                               |                 |                            |
| ero recibir un aviso                                                                                                   |                   |                     |          |           |             |                               |                 |                            |
| ero recibir un aviso<br>ndo el documento<br>irme.                                                                      |                   |                     |          |           |             |                               |                 |                            |
| ero recibir un aviso<br>ndo el documento<br>rme.                                                                       |                   |                     |          |           |             |                               |                 |                            |
| ero recibir un aviso<br>ndo el documento<br>irme.<br>ero enviar un                                                     |                   |                     |          |           |             |                               |                 |                            |
| iero recibir un aviso<br>indo el documento<br>îrme.<br>iero enviar un<br>reo electrónico al<br>eptor de la tarea.      |                   |                     |          |           |             |                               |                 |                            |
| iero recibir un aviso<br>ando el documento<br>firme.<br>iero enviar un<br>reo electrónico al<br>eptor de la tarea.     |                   |                     |          |           |             |                               |                 |                            |
| iero recibir un aviso<br>ando el documento<br>firme.<br>iero enviar un<br>reo electrónico al<br>eptor de la tarea.     |                   |                     |          |           |             |                               |                 |                            |
| uiero recibir un aviso<br>ando el documento<br>firme.<br>uiero enviar un<br>rreo electrónico al<br>ceptor de la tarea. |                   |                     |          |           |             |                               |                 |                            |

#### 3.2.2. Aplicar plantilla

El campo desplegable **Aplicar Plantilla**, permite seleccionar una plantilla prediseñada y guardada previamente por la persona usuaria en la solapa **Plantillas** dentro del módulo GEDO (para más información, dirigirse al manual del módulo GEDO).

La utilización de la plantilla reemplazará el texto, por lo que se debe seleccionar antes de la redacción del documento.

Luego de ingresar la referencia y si correspondiere aplicar la plantilla, la persona usuaria podrá producir el texto de la comunicación.

#### 3.2.3. Opciones

Una vez finalizada la tarea de producción, la persona usuaria cuenta con varias posibilidades:

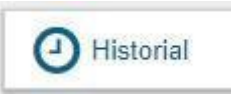

Ver el **Historial** del documento donde figuran las personas usuarias que intervinieron y la fecha en que realizaron cada tarea.

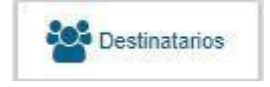

#### Ingresar o modificar las y los **Destinatarios**.

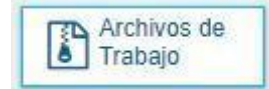

#### Añadir Archivos de Trabajo.

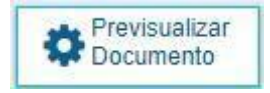

**Previsualizar Documento**: La pantalla mostrará un PDF con el texto y el formato del documento en proceso de producción. El archivo se puede descargar al equipo. Si el documento todavía no ha sido firmado, el número del documento y la fecha estarán pendientes de asignar y el documento carecerá de validez oficial.

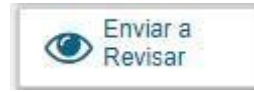

**Enviar a Revisar**: Se debe ingresar el nombre de la persona usuaria revisora en el campo correspondiente. El remitente puede ingresar un mensaje aclaratorio para la persona usuaria revisora en el campo Mensaje para revisión.

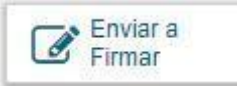

**Enviar a Firmar**: se debe ingresar el nombre de la persona usuaria firmante en el campo correspondiente. Esta tarea aparecerá en el Buzón de tareas pendientes de la persona destinataria señalada como Firmar documento.

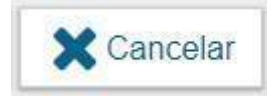

Cancelar: regresa a la pantalla anterior.

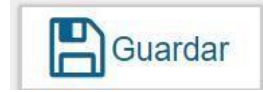

El botón **Guardar** permite resguardar los cambios realizados hasta el momento.

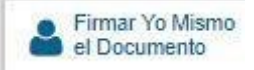

**Firmar yo mismo el documento**: el sistema guiará a la persona usuaria para que pueda firmar el documento.

#### 3.2.4. Pantalla de firma

Al ejecutar la tarea, el sistema mostrará el documento de previsualización con el formato correspondiente, como se observa a continuación:

| Ritcon in Same Print                  |                |            | Nerra De Desarrar |                                                                |                | _            | _                                    | _   |     |      |                     |       |
|---------------------------------------|----------------|------------|-------------------|----------------------------------------------------------------|----------------|--------------|--------------------------------------|-----|-----|------|---------------------|-------|
| Sort & private                        | Contraction of | Second and | 0                 | m=-                                                            | A man          | · fant at    | A fame                               | 612 | . 0 | r au |                     |       |
| A A A A A A A A A A A A A A A A A A A |                |            | 1                 | ina pena manan<br>organ                                        | ilenti la pros | a Yoga Konar |                                      |     | 2   |      | Annual and a second | teres |
|                                       |                |            |                   | artarra<br>arta Parlar<br>Marta Atalan<br>Januar Atalan atalan |                |              | r<br>Tjanstva Suvensi<br>Islandarina |     |     | 4    |                     |       |

Antes de finalizar la tarea la persona usuaria podrá:

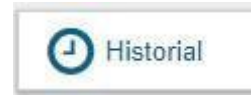

Ver el **Historial** del documento donde figuran las personas usuarias que intervinieron en la elaboración y la fecha en que realizaron la tarea.

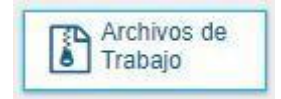

Añadir o revisar los **Archivos de trabajo**.

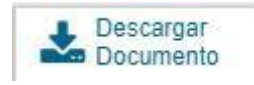

**Descargar Documento**: permite la previsualización del documento con el formato final en soporte PDF. Se recomienda utilizar esta opción si el documento tiene una extensión mayor a 3 hojas.

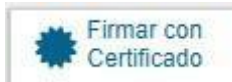

**Firmar con Certificado**: utiliza tecnología de firma electrónica certificada por el sistema. Se utiliza para todos los documentos de baja jerarquía administrativa.

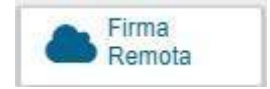

**Firma Remota**: remite a la plataforma de Firma Digital Remota. Permite firmar el documento desde la plataforma, luego de registrarse con la persona usuaria e ingresar la contraseña solicitada.

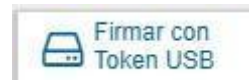

**Firmar con Token USB**: utiliza tecnología de firma digital certificada por medio de Token USB con clave de seguridad y registro de firma. Los actos administrativos que requieran, como mínimo, la firma de una Directora/or General (decretos, resoluciones, disposiciones, etc.) deben ser firmados con

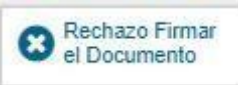

este nivel de firma, sin embargo, cualquier documentación oficial puede ser firmada con Token USB.

**Rechazo Firmar el Documento**: la persona usuaria puede rechazar la firma del documento. Deberá consignar un motivo para el rechazo. Quien le envió el documento para firmar recibirá una notificación con la información

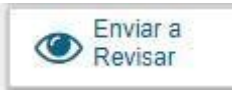

indicada.

**Enviar a Revisar**: se debe ingresar el nombre de la persona usuaria revisora en el campo correspondiente. Se puede ingresar un mensaje aclaratorio para la persona usuaria revisora en el campo Mensaje para revisión.

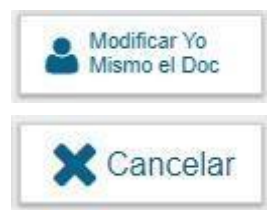

**Modificar Yo Mismo el Documento**: permite a la persona usuaria editar el documento. Se debe cliquear sobre el botón y el módulo abrirá una pantalla de producción.

Cancelar: regresa a la pantalla anterior.

#### 3.3. Firma del Documento

Para proceder a la firma del documento, la persona usuaria asignada deberá presionar el botón **Firmar con certificado**, **Firmar con Token USB** o **Firmar de manera Remota** según corresponda.

El módulo le asignará un número de registro y reproducirá en pantalla la identificación del documento.

La pantalla siguiente es una muestra de la confirmación de la acción:

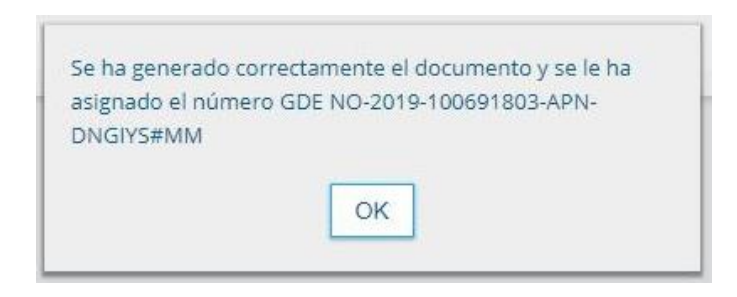

Luego, almacenará el documento generado en el servidor del sistema.

#### 3.4. Producción de un Documento con archivos embebidos

El módulo CCOO permite producir documentos con archivos embebidos. Para ello, la persona usuaria productora, deberá iniciar la producción de un documento de tipo Libre Dy para adjuntar los archivos deberá desplazarse hacia la solapa Archivos Embebidos.

La solapa Archivos Embebidos le permitirá adjuntar archivos con las siguientes extensiones: .txt, .doc, .docx, .xls, .xlsx, .msg, .gif, .jpg, .bmp, .pdf, .html, .mht, etc. Se deben elegir los archivos en forma individual.

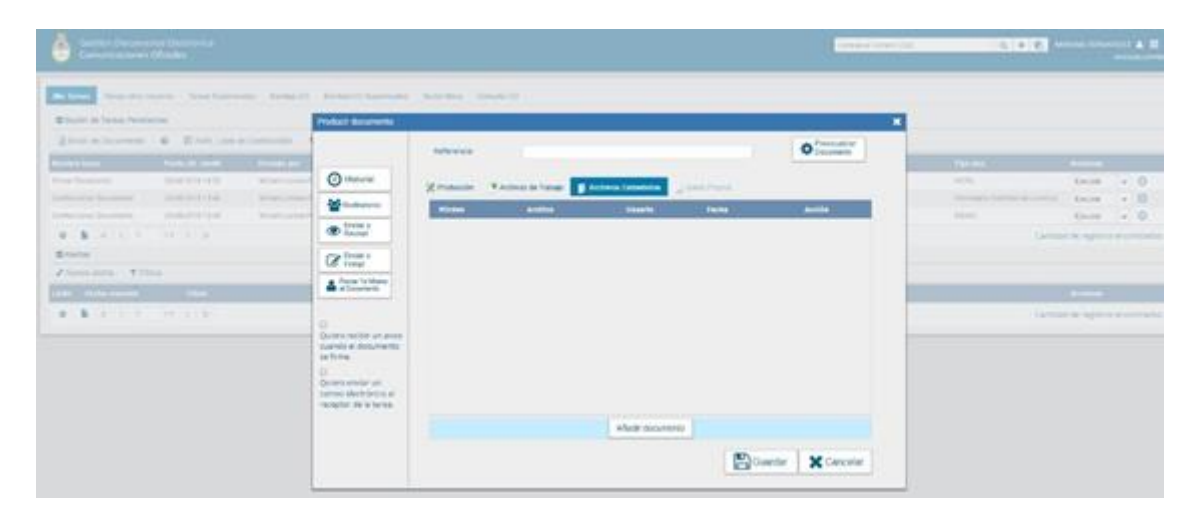

Para embeber un archivo se debe cliquear sobre el botón **Añadir Documento**, elegir el archivo pertinente y cargarlo al módulo por medio del botón Abrir, como se muestra en la pantalla que figura a continuación:

| Producir documento                                       |                                       |                                        |                                                         |                                                    |                         |         |
|----------------------------------------------------------|---------------------------------------|----------------------------------------|---------------------------------------------------------|----------------------------------------------------|-------------------------|---------|
|                                                          | Referencia                            |                                        |                                                         |                                                    | Previsualiz<br>Document | ar<br>o |
| Historial                                                | 💥 Producción 🦳 Ar                     | chivos de Trabajo 📑 Arch               | ivos Embebidos 🔰 Datos Prop                             |                                                    |                         |         |
| Destinatarios                                            | O Abrir                               |                                        |                                                         |                                                    |                         | ×       |
| Enviar a<br>Revisar                                      | ← → × ↑ 📙 > Este equ                  | uipo > Escritorio > Docume             | ntos para embeber > 🗸 🗸 🗸                               | ව Buscar en Docu                                   | umentos para e          | 9       |
| Envior a                                                 | Organizar 👻 Nueva carpeta             | 1                                      |                                                         |                                                    | == -                    | ?       |
| Firmar Yo Mismo<br>el Documento                          | Acceso rápido                         | ombre<br>Documentación legal           | Fecha de modifica<br>28/8/2019 14:37<br>28/8/2019 14:37 | Tipo<br>Carpeta de archivos<br>Carpeta de archivos | Tamaño                  |         |
|                                                          | Descargas<br>Documentos<br>Documentos | Mis archivos recibidos<br>Parte diario | 28/8/2019 14:37<br>28/8/2019 14:37                      | Carpeta de archivos<br>Carpeta de archivos         |                         |         |
| Quiero recibir un avi<br>cuando el document<br>se firme. | CCOO                                  | Egislación vigente                     | 28/8/2019 14:37                                         | Documento de Mi                                    | 12 KB                   |         |
| Quiero enviar un                                         | Nombre:                               |                                        |                                                         | ✓ Todos los arch                                   | iivos                   | ~       |
| correo electrónico al<br>receptor de la tarea.           | L                                     |                                        |                                                         | Abrir                                              | Cancelar                |         |
| l                                                        |                                       |                                        | Añadir documento                                        |                                                    |                         |         |
|                                                          |                                       |                                        |                                                         | Guardar                                            | X Canc                  | elar    |

Al finalizar, se verá la lista de archivos cargados y se podrá optar por **Visualizar** o **Eliminar** los archivos de la lista.

|                                                                 | Referencia   |                          |                   |                                   | Previsualizar<br>Documento |
|-----------------------------------------------------------------|--------------|--------------------------|-------------------|-----------------------------------|----------------------------|
| Historial                                                       | 2 Producción | Archivos de Trabajo      | rchivos Embebidos |                                   |                            |
| Sestinatarios                                                   | aOrden       | Archivo                  | Usuario           | Fecha                             | Acción                     |
| Enviar a<br>Revisar                                             | - 1          | Legislacion vigente docx | MIRIAMLFERNAN     | Miércoles 28 de<br>Agosto de 2019 | & Visualizar 🗙 Eliminar    |
| Enviar a<br>Fermar                                              |              |                          |                   |                                   |                            |
| Firmar Yo Memo                                                  |              |                          |                   |                                   |                            |
|                                                                 |              |                          |                   |                                   |                            |
| alero recibir un aviso<br>ando el documento                     |              |                          |                   |                                   |                            |
| firme.                                                          |              |                          |                   |                                   |                            |
| ulero enviar un<br>orreo electrónico al<br>oceptor de la tarea. |              |                          |                   |                                   |                            |
|                                                                 |              |                          | Añadir document   | to>                               |                            |
|                                                                 |              |                          |                   |                                   |                            |

Si se procede a la firma del documento, se verá un ícono que se encuentra sobre el vértice superior derecho de la pantalla el cual estará "titilando" cuando se adjunten archivos embebidos:

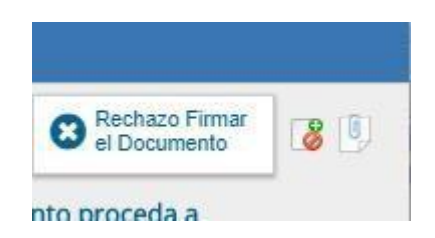

Cuando se ejecuta la acción de firma, el sistema muestra la siguiente pantalla:

| () Historial | Archivos de<br>Trabajo               | La Descergar<br>Documento                       | Firmar con<br>Certificado                   | A Farma<br>Remota                       | Tohan (         | Con<br>ISB Sector             | sta Femuer 8 |
|--------------|--------------------------------------|-------------------------------------------------|---------------------------------------------|-----------------------------------------|-----------------|-------------------------------|--------------|
| La des       | vista previa muestra s<br>icargarlo. | olamente las primer                             | as 3 hojas. En caso d                       | e querer visualizar l                   | a totalidad del | documento proce               | da a         |
|              |                                      |                                                 |                                             |                                         |                 |                               | i i          |
|              |                                      | Información                                     |                                             |                                         | ×               | -                             | h            |
|              |                                      | Este documento<br>no pueden ser p<br>documento? | contiene archivos e<br>revisualizados. ¿Des | nbebidos, los cuales<br>ea descargar el |                 |                               |              |
|              |                                      |                                                 | 📩 Descargar Doci                            | umento                                  | 12              |                               |              |
| Ec           | osistema                             | APN                                             |                                             |                                         | Q               | Enviar a<br>Revisar           |              |
|              | uano Revisor                         |                                                 |                                             |                                         |                 | Modificar Vo<br>Marina el Doc |              |
| 3.4          | ensaje para revisión                 |                                                 |                                             |                                         |                 |                               |              |
|              | Quiero recibir un avis               | o cuando el docume                              | into se firme.                              |                                         |                 | -                             |              |

Para visualizar los documentos, se procederá a descargarlos y mediante un programa lector de PDF, como por ejemplo el Adobe Reader, en el lateral izquierdo de la pantalla se podrá ver un clip  $\vartheta$ , tal como se muestra en la siguiente imagen:

| E No. 2010 10201001 APA DISCHINGHING - Amin Annua Rada CC |                                                                                                    | - <b>9</b> .181     |
|-----------------------------------------------------------|----------------------------------------------------------------------------------------------------|---------------------|
| Noco Persprentes. No.2119-10081-, 9                       |                                                                                                    | () 8 bilder settler |
| 5 A B B Q                                                 | 5 5 1 1 8 8 9 9 K T 8 1 A                                                                                                    | (Clicanaux)         |
| <b>L</b>                                                  | A.                                                                                                    | - Q                 |
| 0                                                         |                                                                                                    |                     |
| 8                                                         | Republics Acquising - Deder Ljoratives National<br>2013 - Adv. do International                                                                                                    | R.                  |
| 4                                                         | Nata                                                                                                    |                     |
|                                                           | 227-2                                                                                                    |                     |
|                                                           | Names: 30.305.0080383.49528021355M                                                                                                    |                     |
|                                                           | CRIDAD DE MUNOS ASRES                                                                                                    |                     |
|                                                           | Maierolas 21 de Agosto de 2018                                                                                                    | 4                   |
|                                                           | Referencia: Industrial cambio de lacence - Agende Jacon Persyns                                                                                                    | 0                   |
|                                                           | A: National Decease (DNCOVMPAD)                                                                                                    |                     |
|                                                           | Con Copto A                                                                                                    | <i>A</i>            |
|                                                           |                                                                                                    |                     |
|                                                           | De mil marre svanderschen                                                                                                    | ~                   |
|                                                           | Por la presente se notifica un cambio en el horario taboral habitual del agente tavar liverjas. la<br>misma ingresa a las 5:00 hs y se refine a las 17.00 hs. El día tunes 26 de agosto ingresario a las<br>6:00 hs a fin de refinirse e las 18:00 hs. |                     |
|                                                           | Nue otro particular velocita inte                                                                                                    |                     |
|                                                           | Sectores to USES                                                                                                    |                     |

Al presionar sobre el clip, se listarán los nombres de los archivos embebidos al documento en su formato original.

| a Hernenital NO-2719-10 | 0001, * |                                                                                                    | 0 # | triclar sesils |
|-------------------------|---------|----------------------------------------------------------------------------------------------------|-----|----------------|
| 0 0 0 0 0               |         | 0 0 1 1 1 0 0 0 m · K· T P # 4                                                                                                    |     | di Generate    |
| Antonio algorita<br>El  | ×       | Republica Argonitais - Poder Ejervitivo Nacional<br>2019 - Adio de la regiontación -<br>Nata                                                                                                    |     |                |
|                         |         | Nameric: NG-2019-00001003-APS-DIVORYMMM<br>CE-DAD DE BUTSON ABRES<br>Metrolis: 21 de Agente de 2009                                                                                                    |     |                |
|                         |         | Referencies (inflactud rambo di levero - Agoste lever Persys<br>A: Necos) Discoste (DNGTVMMM),<br>Con Copia A:                                                                                                    |     |                |
|                         | - 8     | Be mi meser consideración                                                                                                    |     |                |
|                         | - 8     | Por la presente se notifica un cambio en el horario laboral habitual del agente Juvie Inervie. la<br>manna ingresa a las 8:00 ha y se netra a las 17.00 hs. El dia tunes 26 de agosto ingresara a las<br>8.00 hs a fin de retiranse a las 16.00 hs. |     |                |
|                         | - 84    | Vie, one performance salidate ante-                                                                                                    |     |                |
|                         |         |                                                                                                    |     |                |

Para visualizar correctamente los archivos, es conveniente tener actualizada la versión del Adobe Reader.

#### 3.5. Revisión de un documento

Una vez asignada la tarea de revisión de documento, el sistema la coloca dentro del buzón de tareas pendientes de la persona usuaria a quien se le haya solicitado la revisión, como **Revisar Documento**. Se debe presionar el botón **Ejecutar** para darle comienzo.

| Gestión Documer<br>Comunicaciones                   | ntal Electrónica<br>Oficiales |                             |                            |             |  | ingrese el número ODE | Q 1       |              |
|-----------------------------------------------------|-------------------------------|-----------------------------|----------------------------|-------------|--|-----------------------|-----------|--------------|
| Mis Tereas Tareas otros U<br>Buzón de Tareas Pendie | suarios Tareas Supervis       | sados Bandeja CO Bandeja C  | O Supervisados Sector Mesa | Consulta CO |  |                       |           |              |
| Inicio de Documento                                 | e C Adm. Lista i              | de Distribución 🛛 🕇 Filtros |                            |             |  |                       |           |              |
| Nombre tarea                                        | Fecha últ. modif.             | Enviado por                 | Derivado por               | Referencia  |  |                       | Tipo doc. | Acciones     |
| Revisar Documento                                   | 28-08-2019 15:13              | Minam Lorena Fernandez      | Mirlam Lorena Fernandez    | prueba      |  |                       | NOTA      | Ejecutar 👻 🖸 |

El módulo le permite a la persona usuaria revisora modificar la referencia y el contenido del documento. Finalizada la revisión del documento, la persona usuaria puede:

Ver el **Historial** del documento donde figuran las personas usuarias que intervinieron en la elaboración y la fecha en que realizaron la tarea.

Ingresar o modificar las personas **Destinatarias**.

#### Añadir Archivos de Trabajo.

#### Añadir archivos Embebidos.

**Previsualizar documento**: la pantalla mostrará un PDF con el texto y el formato del documento en producción. El archivo se puede descargar al equipo.

**Enviar a Revisar**: se debe ingresar el nombre de la persona usuaria revisora en el campo correspondiente. Se puede ingresar un mensaje aclaratorio para la persona usuaria revisora en el campo Mensaje para revisión.

**Enviar a Firmar:** se debe ingresar el nombre de la persona usuaria firmante en el campo correspondiente. Esta tarea aparecerá en el Buzón de tareas pendientes de la persona destinataria señalada como Firmar documento.

**Firmar yo mismo el documento**: el sistema guiará a la persona usuaria para que pueda firmar el documento. Al ejecutar la tarea, el sistema mostrará el documento de previsualización con el formato correspondiente.

**Cancelar**: regresa a la pantalla anterior.

#### 3.6. Firma de un documento

Una vez asignada la tarea de firma de documento el módulo mostrará la tarea **Firmar Documento** en el buzón de tareas pendientes de la persona usuaria que deba firmar. Para iniciar la tarea de firma debe presionar la acción **Ejecutar**.

#### 3.7. Administración de Lista de Distribución

Para administrar la Lista de Distribución del módulo CCOO y poder agregar las personas usuarias correspondientes deberá seguir los siguientes pasos:

Hacer clic en el botón **Adm. Lista de Distribución**, a continuación, se abrirá una nueva ventana:

| 🕑 Adm. Lista d | te Distribución T Filtros |     |                                   | Adm. Lista de l | Distribución |                       |         |                                  |
|----------------|---------------------------|-----|-----------------------------------|-----------------|--------------|-----------------------|---------|----------------------------------|
| ha últ. modif. |                           |     | Nueva Lista de Distribución       |                 |              |                       |         |                                  |
| 8-2019 15:13   | Miriam Lorena Fernandez   | Mir |                                   | « < 1           | /1 > >       |                       | [1-1/1] | NOTA                             |
| 8-2019 13:46   | Mirlam Lorena Fernandez   | N/E | Nombre Lista de Distribución      |                 |              | Accione               |         | Formulario Solicitud de Licencia |
| 08-2019 13:44  | Miriam Lorena Fernandez   | N/I | MESA                              |                 |              | 🖋 Modificar 🗙 Elimina | ar      | MEMO                             |
| Título         |                           |     | Usuarios de Lista de Distribución |                 |              |                       |         |                                  |
| > >            |                           |     | O Destinatario 🗙 Eliminar         |                 |              |                       |         | Canti                            |
|                |                           |     |                                   | « < 1           | /1 > >       |                       | [1-0/0] |                                  |
|                |                           |     | Nonors Compreto                   | Guardar         | Cancelar     | Reparticion           | Acción  |                                  |

Cliquear sobre el botón **Nueva Lista de Distribución**. Se abrirá una ventana donde se deberá colocar el nombre de la lista que se desea crear.

| Lista de l | Distribuciones           |                 |             |                     | ×       |
|------------|--------------------------|-----------------|-------------|---------------------|---------|
|            |                          | Adm. Lista de D | istribución |                     |         |
| O Nuer     | va Lista de Distribución |                 |             |                     |         |
|            |                          | « < 1           | (1 )> (3)   |                     | [1-1/1] |
|            |                          |                 |             |                     |         |
| MESA       |                          |                 | 1           | Modificar 🗙 Elimina | r       |
|            |                          |                 |             |                     |         |
|            |                          |                 |             |                     |         |
|            | Lista Distribucion       |                 |             |                     | × .     |
|            | Nombre Lista de distrib  | ución RRHI      |             |                     |         |
| Usuario    |                          |                 |             |                     |         |
| O Dest     |                          | Guardar         | X Cancelar  |                     |         |
|            |                          | 1 C 1 1         | 1 2 3       |                     | [1-0/0] |
|            | iombre Completo          |                 |             |                     |         |
|            |                          |                 |             |                     |         |
|            |                          |                 |             |                     |         |
|            |                          |                 |             |                     |         |
|            |                          |                 |             |                     |         |
|            |                          |                 |             |                     |         |
|            |                          | Guardar         | 🗙 Cancelar  |                     |         |

Luego, seleccione la opción **Guardar**. En la parte superior de la siguiente ventana se visualizará la lista creada con el nombre que se le ha asignado.

| Lista de Distribuciones                                                                |               |              |                        | ×       |
|----------------------------------------------------------------------------------------|---------------|--------------|------------------------|---------|
| • Nueva Lista de Distribución                                                          | Adm. Lista de | Distribución |                        |         |
|                                                                                        | « < 1         | /1 > >       |                        | [1-2/2] |
| Nombre Lista de Distribución                                                           |               |              | Acciones               |         |
| MESA                                                                                   |               |              | 🖋 Modificar 🗙 Eliminar |         |
| RRHH                                                                                   |               |              | 🖋 Modificar 🗙 Eliminar |         |
| <ul> <li>Usuarios de Lista de Distribución</li> <li>Destinatario × Eliminar</li> </ul> | ≪ < 1         | /1 > »       |                        | [1-0/0] |
| Nombre Completo                                                                        | Usuarios      | Ecosistema   | Repartición            | Acción  |
|                                                                                        | Guardar       | X Cancelar   |                        |         |

Para asignar personas usuarias a la lista de distribución presionar el botón

**O** Destinatario y podrá ingresar el nombre de la persona usuaria. Una vez encontrada la persona usuaria presionar **Guardar**.

Repetir la acción para cargar cada persona usuaria de la lista de distribución y, al finalizar la carga, seleccionar la opción **Guardar**.

| Lista de l | Distribuciones         |            |                    |                      |                       | ×       |
|------------|------------------------|------------|--------------------|----------------------|-----------------------|---------|
|            |                        |            | Adm. Lista d       | le Distribución      |                       |         |
| O Nuev     | a Lista de Dis         | tribución  | Modificar nombre I | ista de distribución |                       |         |
|            |                        |            | « < 1              | /1 > >               |                       | [1-2/2] |
| Nombre Li  |                        |            |                    |                      |                       |         |
| MESA       |                        |            |                    |                      | 🖋 Modificar 🗙 Elimina | IT.     |
| RRHH       |                        |            |                    |                      | 🖋 Modificar 🗙 Elimina | ir      |
|            | Lista Distribu         | ıción Usua | rio                |                      |                       | ×       |
| Usuario    | Ecosistema<br>Usuario: | APN        |                    |                      | ۹                     |         |
| O Dest     |                        |            | Guardar            | X Cancelar           |                       | 1-0/0]  |

Si la **Lista de Distribución** fue creada correctamente se le notificará la confirmación correspondiente:

| Creación Lista Distribución                                           | × |
|-----------------------------------------------------------------------|---|
| Se han aplicado correctamente los cambios<br>en lista de distribución |   |
| OK                                                                    |   |

Para utilizar la **Lista de distribución**, en el momento de ingresar las personas destinatarias de la CCOO deberá tildar la lista que desee utilizar, posicionar el cursor en el tipo de persona destinataria (Destinatario, Copia, Copia Oculta) seleccionar la opción **Cargar** y luego de hacer clic en **Aceptar**.

Luego podrá continuar con la tarea de creación de la CCOO.

#### 3.8. Creación de Alertas

Desde la pestaña Mis Tareas la persona usuaria puede confeccionar **Alertas** que le sirvan como recordatorios sobre sus actividades en el módulo.

| 0 h < c 1 11 > >                        | Alerta               | ×                | Caritidad de registros encontrados: 3 |
|-----------------------------------------|----------------------|------------------|---------------------------------------|
| B Kertas                                |                      |                  |                                       |
| A Norva stota      T Fitros             | TRAN                 | Mensage          |                                       |
| Lalito Pacha enación Tiluto Descripción | <u> </u>             |                  | Actions                               |
| 0 B C C S A S S                         | Fecha y hora alertar |                  | Cantidad de registros encontrador: 0  |
|                                         | -                    |                  |                                       |
|                                         |                      | Guardar Cancelar |                                       |

Una vez que estén completados los campos presionar el botón Guardar.

4. Tareas Supervisados

El módulo permite visualizar el **Buzón de Tareas** de las personas supervisadas y también las tareas que tiene en el **Porta Firma**. Al cliquear sobre la pestaña **Tareas Supervisados**, la/el supervisor puede ver todos las personas supervisadas y la cantidad de tareas que tienen pendientes.

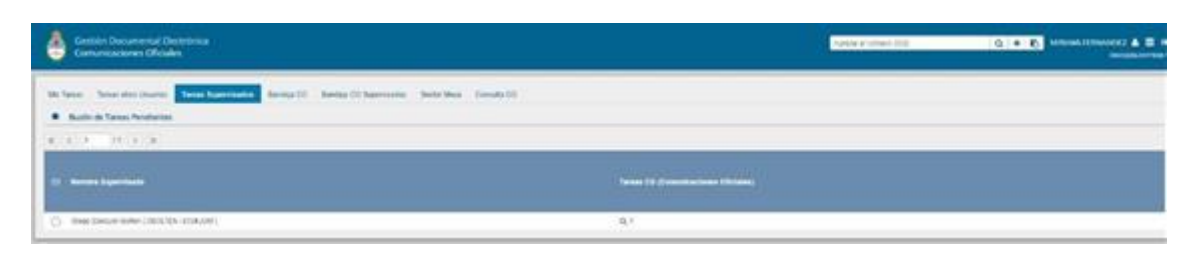

Al presionar sobre la lupa quien supervise accede a las tareas pendientes de la persona supervisada seleccionada.

| Buzón | Buzón de tareas de Diego Ezequiel Bolten                                                                     |                     |                         |              |            |           |  |  |  |  |  |  |
|-------|----------------------------------------------------------------------------------------------------|---------------------|-------------------------|--------------|------------|-----------|--|--|--|--|--|--|
| Avoca | 🗅 Avocarme las tareas seleccionadas 🕈 Reasignar las tareas seleccionadas 🗴 Eliminar las tareas seleccionadas |                     |                         |              |            |           |  |  |  |  |  |  |
| « <   | 1 /1 > ≫                                                                                                    |                     |                         |              |            |           |  |  |  |  |  |  |
|       | Nombre Tarea                                                                                                 | Fecha últ. Modif.   | Enviado Por             | Derivado Por | Referencia | Tipo Doc. |  |  |  |  |  |  |
|       | Confeccionar Documento                                                                                       | 2019-08-28 15:29:28 | Diego Ezequiel Bolten   | N/D          |            | NOTA      |  |  |  |  |  |  |
|       |                                                                                                    |                     | Total Tareas Pendientes |              | 1          |           |  |  |  |  |  |  |
|       |                                                                                                    |                     | Volver                  |              |            |           |  |  |  |  |  |  |

La persona usuaria supervisora puede **Avocarse las tareas seleccionadas**, **Reasignar las tareas** o **Eliminar las tareas**.

Avocarme las tareas seleccionadas

Se seleccionan una o más tareas y luego se presiona el botón **Avocarme las** tareas seleccionadas.

Aparecerá un cartel pidiendo la confirmación de esta acción. La tarea seleccionada se quitará del buzón de tareas pendientes de la persona usuaria supervisada y se enviará a la bandeja de tareas de la persona usuaria supervisora.

|       |                                      |                 | Bandeja CO Super          | onfirmación                     | ×                          |   |      |   |  |  |  |  |
|-------|--------------------------------------|-----------------|---------------------------|---------------------------------|----------------------------|---|------|---|--|--|--|--|
|       |                                      |                 |                           | Va a avocarse las ta<br>seguro? | areas seleccionadas. ¿Está |   |      |   |  |  |  |  |
|       | Tareas CO (Comunicaciones Oficiales) |                 |                           |                                 |                            |   |      |   |  |  |  |  |
| Buzon | de tareas de                         | Diego Ezequi    | el Bolten                 |                                 |                            |   |      | × |  |  |  |  |
| Avoca | arme las tareas                      | seleccionadas • | Reasignar las tareas sele | eccionadas 🗙 Eliminar las tare  | as seleccionadas           |   |      |   |  |  |  |  |
|       |                                      |                 |                           |                                 |                            |   |      |   |  |  |  |  |
| ~     |                                      |                 |                           |                                 | N/D                        |   | NOTA |   |  |  |  |  |
|       |                                      |                 |                           | Total Tareas Pendiente          | S                          | 1 |      |   |  |  |  |  |
|       |                                      |                 |                           |                                 | hine                       |   |      |   |  |  |  |  |

#### Reasignar las tareas seleccionadas

La persona usuaria supervisora puede reasignar la tarea de una persona usuaria a otra persona usuaria del sistema. Para ello, debe marcar las tareas y presionar en la opción **Reasignar las tareas seleccionadas**. Deberá seleccionar del listado predictivo a la persona usuaria correspondiente y presionar el botón **Asignar**.

| Buzón de tareas de Diego Ezequi   | el Bolten                            |                                              |                  | ×           |
|-----------------------------------|--------------------------------------|----------------------------------------------|------------------|-------------|
| Avocarme las tareas seleccionadas | Reasignar las tareas selec           | cionadas 🗙 Eliminar las tareas seleccionadas |                  |             |
| « < 1 /1 > »                      |                                      | Usuario al que se le asignarán las tareas s  | seleccionadas    |             |
| View Nombre Tares                 | 🖉 🖂 Nombre Tares 🛛 Fecha últ. Modif. |                                              | augman ( Asignar | a Tipe Doc. |
| Confeccionar Documento            | 2019-08-28 15:29:28                  |                                              |                  | NOTA        |
|                                   |                                      | Total Tareas Pendientes                      | 1                |             |
|                                   |                                      | Volver                                       |                  |             |

Se solicitará la confirmación de asignación.

X Eliminar las tareas seleccionadas

La persona usuaria supervisora puede eliminar la tarea de su supervisada/o de forma permanente. Para hacerlo debe seleccionar las tareas y luego cliquear en **Eliminar las tareas seleccionadas**. El módulo pedirá confirmación para la acción.

| Tareas Sup |                           |                       | Super Conf        | īrmación                                                                | ×                                       |   |      |  |
|------------|---------------------------|-----------------------|-------------------|-------------------------------------------------------------------------|-----------------------------------------|---|------|--|
|            |                           |                       | 6                 | Va a eliminar las tareas sele<br>cancelará todos los proceso<br>seguro? | eccionadas. Esto<br>os asociados. ¿Está |   |      |  |
|            |                           |                       |                   | Sí No                                                                   |                                         |   |      |  |
|            |                           |                       |                   |                                                                         |                                         |   |      |  |
| 🗅 Avoca    | arme las tareas seleccion | adas 🛛 🦘 Reasignar la | s tareas selecció | onadas 🗙 Eliminar las tareas selecc                                     | onadas                                  |   |      |  |
| > >> 10    | 1 / 1 >                   | >>                    |                   |                                                                         |                                         |   |      |  |
|            |                           |                       |                   |                                                                         |                                         |   |      |  |
| ~          |                           |                       |                   |                                                                         | N/D                                     |   | NOTA |  |
|            |                           |                       |                   | Total Tareas Pendientes                                                 |                                         | 1 |      |  |
|            |                           |                       |                   | Volver                                                                  |                                         |   |      |  |

#### 5. Bandeja CO

La Bandeja de **Comunicaciones Oficiales (CO)** muestra todas las comunicaciones en las que interviene la persona usuaria. Se divide en **Comunicaciones recibidas** y **Comunicaciones enviadas**.

#### 5.1. Comunicaciones recibidas

| ۵ :   | ntillin Documented Dectrimina<br>municaciones Oficiales |            |              |                     |                                              |                      |                  | Transit & Street LOC                                                                                                    | 0.00             | <br> |
|-------|---------------------------------------------------------|------------|--------------|---------------------|----------------------------------------------|----------------------|------------------|----------------------------------------------------------------------------------------------------|------------------|------|
| -     | Terms along Linkson                                     |            | acti Interio | Destroy . Selection | a (second)                                   |                      |                  |                                                                                                    |                  |      |
| State | dalara wilala                                           |            |              |                     |                                              |                      |                  |                                                                                                    |                  |      |
|       | a attention                                             | Deporter C | 10 Trans     |                     |                                              |                      |                  |                                                                                                    |                  |      |
| 1.44  |                                                         |            | Tyse Cit     | C Barrentine        |                                              | Andra State          | Factor Committee | Address of the second second s |                  |      |
| -     | NAMES OF TAXABLE PARTY.                                 | .0         | 1079         |                     | mark Supergiterianed<br>Success (TTPpp)      | mmerché              | meterrise        | Paulo accurate a seconda 20/25/271                                                                                                    | fieres           | 0    |
| 0     | APPENDIX CONTRACTOR OF A DESCRIPTION OF                 |            | 10.00        |                     | Miner (and formalis)<br>(MINATION CONTRACTOR | and an other states. | 30000000         | Pratts                                                                                                    | (mark            | •    |
| - E   | to the second second                                    | 10         | 975          |                     | Ministration Parameter<br>(MCPERMITE)        | 0102004-000          | -                | to prior requirements                                                                                                    | Denne            | 0    |
| 0     |                                                         |            | 40.16        |                     | Norther Department                           |                      |                  | title de gradea                                                                                                    | tanana .         | 0    |
|       | (a. a. ) (b. a. a.                                      |            |              |                     |                                              |                      |                  |                                                                                                    | Central in right | <br> |

 $\boxtimes$ 

Un ícono de color rojo con un sobre cerrado indica que la CO no ha sido leída.

Un ícono de color verde con un sobre abierto indica que la CO ha sido leída.

#### 5.2. Comunicaciones enviadas

La **Bandeja de Comunicaciones enviadas** permite conocer si las personas destinatarias han leído la CO.

| Leido |                                 |    |                                             | Respuesta a                            | Nombre                                         | Fecha Envío      | Referencia       |                                                     | Acciones |   |
|-------|---------------------------------|----|---------------------------------------------|----------------------------------------|------------------------------------------------|------------------|------------------|-----------------------------------------------------|----------|---|
|       | ND-2019-100691803-APN-DNGIYS#MM | 2  | NOTA                                        |                                        | Nacion2 Docente<br>(DOCENTENACION2),           | 28-08-2019 15:05 | 28-08-2019 15:05 | Solicitud cambio de horario - Agente Javier Pereyra | Detaile  | • |
|       | NC-2019-100691539-APN-DNGIYS#MM | 41 | NOTA                                        |                                        | Miriam Lorena Fernandez<br>(MLFERNANDEZ),      | 28-08-2019 14:51 | 28-08-2019 14:51 | Praeba                                              | Detaile  | • |
|       | IF-2019-13880835-APN-DNGIYS#MM  | 2  | Rendición de Viáticos por<br>Comisión de Se |                                        | Johanna Barri (JBARRI),                        | 25-01-2019 12:21 | 25-01-2019 12:21 | EX-2019-13870405APN-DIS#MM                          | Detaile  | • |
|       | IF-2019-13819606-APN-DNGIYS#MM  | 2  | Rendición de Viáticos por<br>Comisión de Se |                                        | Johanna Barri (JBARRI),                        | 24-01-2019 16:16 | 24-01-2019 16:16 | Moreno Juan Carlos- 28/01/2019 al 31/01/2019-SUR    | Detaile  | • |
| Ø     | IF-2018-01417434-APN-DNGIYS#MM  | 2  | Rendición de Viáficos por<br>Comisión de Se |                                        | Johanna Barri (JBARRI),<br>Carla Flore (CFL    | 29-10-2018 12 33 | 29-10-2018 12:33 | Johanna Barri 01/11 al 07/11 SUR                    | Detalle  | - |
| 8     | NC-2018-01394213-APN-DNOIYSWMM  | 2  | NOTA                                        | NO-2018-<br>00133677-APN-<br>DNGIYS#MM | Nicolas Mayans<br>(NMAYANS), Carla Fiore<br>(C | 18-10-2018 10:18 | 18-10-2018 10:18 | Rta, a solicitud                                    | Detaile  | • |
| a)    | NO-2018-00134633-APN-DIS#MM     | Ø  | NOTA                                        |                                        | Nicolas Mayans<br>(NMAYANS), Mirlam            | 05-02-2018 16:00 | 05-02-2018 16:00 | fe quiero maysasaa                                  | Detaile  | • |

 $\boxtimes$ 

Si ninguna persona usuaria leyó la CO se muestra el ícono en rojo con un sobre cerrado.

Si la CO estaba dirigida a varias personas destinatarias, algunas la leyeron y otras no, entonces el ícono es un sobre abierto con un fondo de color anaranjado. Si se coloca el cursor sobre el ícono, se abrirá una ventana que especifica cuáles son las personas destinatarias que han leído la CO y cuáles no.

Por último, en caso de que todos las personas usuarias hayan leído la CO, el sistema muestra un ícono con sobre abierto de color verde.

La columna **Acción** ofrece la posibilidad de efectuar distintas tareas en relación con la CO seleccionada. En primer lugar, permite acceder al detalle de la comunicación.

| Construction of Antonian                                                                                                    |                                                                                                    |                                       |                                                                                                    |                     |                                                                                                    |                                                                                                    |                                                                             |                          |
|----------------------------------------------------------------------------------------------------|----------------------------------------------------------------------------------------------------|---------------------------------------|----------------------------------------------------------------------------------------------------|---------------------|----------------------------------------------------------------------------------------------------|----------------------------------------------------------------------------------------------------|-----------------------------------------------------------------------------|--------------------------|
| · Internation Efficiency (a)                                                                                                    | Esposian CO Tridine                                                                                                    |                                       |                                                                                                    |                     |                                                                                                    |                                                                                                    |                                                                             |                          |
| Latte Mrs. CO                                                                                                    | Type 100                                                                                                    | Responds to                           | -                                                                                                    | Party Local         | Parts Spectrum                                                                                                  | townshi                                                                                                    |                                                                             |                          |
| a an an an an an an an an an                                                                                                    | 8 wn                                                                                                    |                                       | Maria Gageria Tarraman<br>Santan (MCRAR)                                                                        | Private Line        | manue                                                                                                    | Party is collect in summer distribution                                                                                                    | Owners                                                                      | . 0                      |
|                                                                                                    | 8 100                                                                                                    |                                       | Ministri (                                                                                                    | and an other states | 302110                                                                                                    | tum                                                                                                    | Contrue<br>Contrue<br>Restort                                               | 0                        |
| al (real-sector)                                                                                                    | 10 mill                                                                                                    |                                       | Mint Long Receipt<br>MUSIRENDET                                                                                 | 10.03/074-0.00      | 00.0122798-02.000                                                                                               | An and a second second s | tiests                                                                      | • 0                      |
|                                                                                                    | 10 mills                                                                                                    |                                       | Million Mayora                                                                                                  | 0102-014 1100       | Aniai sana veza                                                                                                 | which yours                                                                                                    | Detate                                                                      | + 0                      |
| <ul> <li>B. (a) a (b) (b) (b) (b) (b)</li> </ul>                                                                                                    |                                                                                                    |                                       |                                                                                                    |                     |                                                                                                    |                                                                                                    | Cardinal de registros                                                       |                          |
| These from the time to be for a second                                                                                                    | 10.000                                                                                                    | 1                                     |                                                                                                    |                     | -                                                                                                    |                                                                                                    |                                                                             |                          |
|                                                                                                    | Print Concession Disc                                                                                                    | -                                     |                                                                                                    |                     |                                                                                                    |                                                                                                    |                                                                             |                          |
| Conversion of the local data                                                                                                    | 40.4m                                                                                                    |                                       |                                                                                                    | monthal in          | -                                                                                                    |                                                                                                    |                                                                             |                          |
| Dense and an and a diversity of the last of the last o |                                                                                                    | 10                                    | aris logen a farmanent i                                                                                        | Sandin .            |                                                                                                    |                                                                                                    |                                                                             |                          |
| Later Are CO                                                                                                    | Destructures righters                                                                                                    |                                       | S                                                                                                    |                     |                                                                                                    |                                                                                                    |                                                                             |                          |
|                                                                                                    |                                                                                                    |                                       | A Rear Transie and American                                                                                     | (M, FERVINDED)      |                                                                                                    |                                                                                                    | a second                                                                    |                          |
| and the particular structure and                                                                                                    | Conception 4                                                                                                    |                                       | Carl Lines In Second                                                                                            | IN PERSONAL I       | Note Married                                                                                                    | ra käunina Rammania                                                                                                    | terren<br>(terre                                                            | 1.9                      |
|                                                                                                    | Conception in<br>Conception in the local of the local of the                                                                                                    |                                       |                                                                                                    | AN HEMADOL          | ACT 2019 TOUTONS                                                                                                | ry Marina Danisati<br>Antispisari A                                                                                                    | terre<br>terre                                                              | • 9<br>• 0               |
|                                                                                                    | Conceptor est<br>Conceptor establistic<br>Conceptor establistic<br>Aschar                                                                                                    |                                       | 100 2011 (S 42)                                                                                                 | (A, PERMANENT)      | AC JOIN ACTING                                                                                                  | r Manim Remain                                                                                                    | Server<br>Server<br>Server                                                  | • 0<br>• 0               |
|                                                                                                    | Conception<br>Conceptions<br>Conference paper<br>Annia<br>Annia                                                                                                    |                                       | nation of the second second second second second second second second second second second second second second |                     | Note Note<br>ACC 2019 ACC 2019                                                                                  | z Manta<br>Anto Societaria                                                                                                    | 5000<br>5000<br>5000<br>5000                                                | · · · · · ·              |
|                                                                                                    | Der spisse<br>Caringes exclusion<br>Derbinderen jaget<br>Aufen<br>Antenna<br>Negeweite k                                                                                                    |                                       |                                                                                                    |                     | NoteMann                                                                                                    | TE Milanita<br>Autor Concordanate<br>Autor Concordanate                                                                                                    | Lenner<br>Anne<br>Sam<br>Anne<br>Anne                                       | • 0<br>• 0<br>• 0<br>• 0 |
|                                                                                                    | Conception<br>Conception models of<br>Conception models of<br>Conception models of<br>Annual<br>Annual<br>Annual<br>Annual<br>Annual<br>Annual<br>Annual<br>Annual                                                                                                    |                                       | an ann 1947<br>Mhàin ann an Ann<br>Mhàin                                                                        |                     | Note of the second second second second second second second second second second second second second second s |                                                                                                    | Loose<br>Loos<br>Loos<br>Loose<br>Loose                                     | + 0<br>- 0<br>+ 0        |
|                                                                                                    | Conception<br>Conception and a<br>Conception of the<br>Anthread<br>Anthread<br>An                                                                                     | 000168                                | 18.3(1) (34)<br>18.3(1) (34)<br>18.4(1)                                                                         | * 1544              | Note-Marce 199                                                                                                  |                                                                                                    | Loose<br>Loos<br>Loos<br>Loose<br>Loosed Looped                             | • 0<br>• 0<br>• 0        |
|                                                                                                    | Conception<br>Conception of the<br>Description<br>Andrews<br>Andrews<br>Andre | 0 0 0 0 0 0 0 0 0 0 0 0 0 0 0 0 0 0 0 | un ann 1947<br>ann an Stàite<br>ann an Stàite<br>Ann an Stàite                                                  | 44.49944425         | Melantana<br>AGI 2019 ARTANY                                                                                    |                                                                                                    | Lower<br>Com<br>Com<br>Com<br>Com<br>Com<br>Com<br>Com<br>Com<br>Com<br>Com | + 0<br>- 0<br>+ 0        |

Por otra parte, se puede seleccionar del desplegable la opción "Continuar" para iniciar una nueva CO que dará respuesta al mensaje recibido.

| Gestión Documental Electrónica<br>Comunicaciones Oficiales                                                     | Ingrose at infrared, 002                   | Q + B MLFERNANDEZ A III (*           |
|----------------------------------------------------------------------------------------------------|--------------------------------------------|--------------------------------------|
| Mis Taries Taries otros Usuanos Taries Supervisidos Bandeja CO Bandeja CO Supervisidos Sector Mese Consulta CO |                                            |                                      |
| Comunicaciones recibidas                                                                                       |                                            |                                      |
| 🗙 Eliminar seleccionadas 🛛 Eliminar todo 📥 Exportar CO 🕆 Filtros                                               |                                            |                                      |
| Iniciar Producción de Documento                                                                                | ذ ا                                        | Acciones                             |
| Tipo de documento Documento Electrónico XOEC Q                                                                 | Descripción del tipo de documento          | Continuar 👻 💿                        |
| NO-2019-1000/1539-APN ONOTS                                                                                    |                                            | Detale 👻 🛇                           |
|                                                                                                    |                                            | Detallo 👻 🖸                          |
| Tarea de Producción                                                                                            |                                            | Detale + O                           |
| Comunicaciones enviadas Mensaje para el Productor del documento                                                |                                            | Cantidad de registros encontrados: 4 |
| # Eliminar seleccionadas 🔀 Eliminar Ecosistema del Usuario Productor del Documento                             | APN Q                                      |                                      |
| Laido Nrs. CO Usuario Productor del Documento                                                                  |                                            | Acciones                             |
| No-2015-100091303-APH-ONO115                                                                                   | Sestimations Chrotical Production Cancelar | ereyna Detaile 💌 🛇                   |
| NO 2019-100691539-APN DNOVS                                                                                    |                                            | Detale 👻 📀                           |
| 🔲 🔯 IF-2019-13880835-APH-DNOYSee 🔲 Quiero envíar un correo electrónico al receptor de la tarea.                |                                            | Detale 💌 💿                           |

Es importante aclarar que la respuesta de cualquier CO es siempre otra CO con numeración independiente. Por último, la opción **Redirigir** ofrece la posibilidad de redirigir la comunicación a otra persona usuaria, si fuese necesario. Debe ingresar el nombre y apellido o persona usuaria a quien se redirigirá. De ser redirigido, quien las remitió ya no las puede ver en su Bandeja de Recibidos/Enviados.

La opción **Continuar** la comunicación lleva a la producción de un nuevo documento en el que quedará asociada la CO que dio origen a la continuación.

La siguiente pantalla muestra todas las opciones de la tarea de producción y un botón que permite visualizar las Comunicaciones Asociadas (CO Asociada).

| Comunications of California                                                                                                    |          |                                                                                                    |                                                                                               |                                                                    |          |                                        |                                    |                                 |        | .0.+.1                |            |
|----------------------------------------------------------------------------------------------------|----------|----------------------------------------------------------------------------------------------------|-----------------------------------------------------------------------------------------------|--------------------------------------------------------------------|----------|----------------------------------------|------------------------------------|---------------------------------|--------|-----------------------|------------|
| in Spin Parlinets. Some Spin and                                                                                                    | -        |                                                                                                    |                                                                                               |                                                                    |          |                                        |                                    |                                 |        |                       |            |
| Conception of the local division of the local division of the loca | Peed     | et davariaria                                                                                                    |                                                                                               |                                                                    |          |                                        |                                    |                                 |        |                       |            |
|                                                                                                    |          |                                                                                                    | New York                                                                                      | 1                                                                  |          |                                        | 0                                  |                                 |        |                       |            |
|                                                                                                    | 0        | a manuna                                                                                                    | 1. Passan                                                                                     |                                                                    |          | No. Page                               |                                    |                                 |        |                       | inter-     |
|                                                                                                    |          | United a                                                                                                    | Aprile presta                                                                                 |                                                                    |          | * 8m                                   | far Wend                           |                                 |        |                       |            |
|                                                                                                    |          | - Desta                                                                                                    | 1 2 1 2 8                                                                                     | N N N N N N                                                        | 11 H Y U | Family of Fuer                         | a a term                           |                                 |        |                       | 1000       |
|                                                                                                    |          | Angel Hanna<br>A Chapman                                                                                                    | R () = ()                                                                                     |                                                                    |          |                                        |                                    |                                 |        |                       |            |
| Barris and the                                                                                                    | Q        | Andrease                                                                                                    |                                                                                               |                                                                    |          |                                        |                                    |                                 |        |                       |            |
| energia constante de la constante de la constante de                                                                                                    | ()<br>() | sensite shares                                                                                                    |                                                                                               |                                                                    |          |                                        |                                    |                                 |        |                       |            |
| And and all                                                                                                    |          | na secondo de la composición de la composición de la compos |                                                                                               |                                                                    |          |                                        |                                    |                                 |        |                       |            |
| And a second second of                                                                                                    | C        |                                                                                                    |                                                                                               |                                                                    |          |                                        |                                    |                                 |        | and the second second | 1000       |
|                                                                                                    | 12.14    |                                                                                                    |                                                                                               |                                                                    |          |                                        |                                    |                                 |        |                       | 1000       |
| 1. 1. 1. 1. 1. 1. 1. 1. 1. 1. 1. 1. 1. 1                                                                                                    | = 2      |                                                                                                    |                                                                                               |                                                                    |          |                                        | nite X Car                         | tale                            |        |                       | 1000       |
|                                                                                                    |          |                                                                                                    |                                                                                               |                                                                    |          |                                        |                                    |                                 |        |                       |            |
|                                                                                                    |          |                                                                                                    |                                                                                               |                                                                    |          |                                        |                                    |                                 |        |                       |            |
| talle Comunicación Oficial                                                                                                    |          |                                                                                                    |                                                                                               |                                                                    |          |                                        |                                    |                                 |        |                       |            |
| talle Comunicación Oficial<br>CO Nro:                                                                                                    |          | NO-2019-1                                                                                                    | 00739358-APN-D                                                                                | NGIYPS#MM                                                          | Mensaje  |                                        |                                    |                                 |        |                       |            |
| talle Comunicación Oficial<br>CO Nro:<br>De:                                                                                                    |          | NO-2019-1<br>María Euge                                                                                                    | 00739358-APN-D<br>nia Fernandez Ga                                                            | NGIYPS#MM<br>andolo                                                | Mensaje  |                                        |                                    |                                 |        |                       |            |
| talle Comunicación Oficial<br>CO Nro:<br>De:                                                                                                    |          | NO-2019-1<br>María Euge<br>(EFERNAND                                                                                                    | 00739358-APN-D<br>nia Fernandez Ga<br>vEZ)                                                    | NGIYPS#MM<br>Indolo                                                | Mensaje  |                                        |                                    |                                 |        |                       | 8          |
| talle Comunicación Oficial<br>CO Nro:<br>De:<br>Destinatarios digitales:                                                                                                    |          | NO-2019-1<br>María Euge<br>(EFERNANE<br>Miriam Lor                                                                                                    | 00739358-APN-D<br>nia Fernandez Ga<br>DEZ)<br>ena Fernandez (N                                | NGIYPS#MM<br>indolo<br>ILFERNANDEZ),                               | Mensaje  | - Note                                 | Mamo y Adin                        | ntos ——                         |        | Operación             | <i>i</i> , |
| talle Comunicación Oficial<br>CO Nro:<br>De:<br>Destinatarios digitales:<br>Con copia a:                                                                                                    |          | NO-2019-1<br>María Euge<br>(EFERNANE<br>Miriam Lor                                                                                                    | 00739358-APN-D<br>nia Fernandez Ga<br>IEZ)<br>ena Fernandez (N                                | NGIYPS#MM<br>andolo<br>1LFERNANDEZ),                               | Mensaje  | Nota,                                  | Memo y Adju<br>139358-APN-17       | ntos<br>DNGIYPS#MI              | И      | Operación             | <i>i</i>   |
| talle Comunicación Oficial<br>CO Nro:<br>De:<br>Destinatarios digitales:<br>Con copia a:<br>Con copia oculta a:                                                                                                    |          | NO-2019-1<br>María Euge<br>(EFERNAND<br>Miriam Lor<br>D                                                                                                    | 00739358-APN-D<br>nia Fernandez Ga<br>DEZ)<br>ena Fernandez (N                                | NGIYPS#MM<br>Indolo<br>ILFERNANDEZ),                               | Mensaje  | Nota<br>NO-2019-1003                   | Memo y Adju<br><i>139358-APN-L</i> | ntos<br>DNGIYPS#MI              | м      | Operación             | 8          |
| talle Comunicación Oficial<br>CO Nro:<br>De:<br>Destinatarios digitales:<br>Con copia a:<br>Con copia oculta a:<br>Destinatarios papel:                                                                                                    |          | NO-2019-1<br>María Euge<br>(EFERNAND<br>Miriam Lor<br>D                                                                                                    | 00739358-APN-D<br>nia Fernandez G<br>DEZ)<br>ena Fernandez (N                                 | NGIYPS#MM<br>andolo<br>ILFERNANDEZ).                               | Mensaje  | Nota<br>NO-2019-100;                   | Memo y Adju<br>139358-APN-L        | ntos<br>DNGIYPS#MI              | И      | Operación             | 6          |
| talle Comunicación Oficial<br>CO Nro:<br>De:<br>Destinatarios digitales:<br>Con copia a:<br>Con copia oculta a:<br>Destinatarios papel:<br>Fecha:                                                                                                    |          | NO-2019-1<br>María Euge<br>(EFERNAND<br>Miriam Lor<br>D<br>D<br>0<br>9-09-2019                                                                                                    | 00739358-APN-D<br>nia Fernandez Ga<br>EZ)<br>ena Fernandez (N<br>13:42                        | NGIYPS#MM<br>indolo<br>ilfernandez),                               | Mensaje  | Nota,<br>NO-2019-100;                  | Memo y Adju<br>139358-APN-L        | ntos<br>DNGIYPS#MI              | И      | Operación             | <i>6</i>   |
| talle Comunicación Oficial<br>CO Nro:<br>De:<br>Destinatarios digitales:<br>Con copia a:<br>Con copia a:<br>Con copia oculta a:<br>Destinatarios papel:<br>Fecha:<br>Referencia:                                                                                                    |          | NO-2019-1<br>María Euge<br>(EFERNAND<br>Miriam Lor<br>D<br>D<br>09-09-2019<br>Planilla de                                                                                                    | 00739358-APN-D<br>nia Fernandez Ga<br>EZ)<br>ena Fernandez (N<br>13:42<br>control de asister  | NGIYPS#MM<br>andolo<br>ILFERNANDEZ),<br>Icia -                     | Mensaje  | Nota<br>NO-2019-100;                   | Memo y Adju<br>339358-APN-C        | ntos<br>DNGIYPS#MI              | и      | Operación             | 8          |
| talle Comunicación Oficial<br>CO Nro:<br>De:<br>Destinatarios digitales:<br>Con copia a:<br>Con copia a:<br>Con copia oculta a:<br>Destinatarios papel:<br>Fecha:<br>Referencia:                                                                                                    |          | NO-2019-1<br>María Euge<br>(EFERNAND<br>Miriam Lor<br>D<br>D<br>09-09-2019<br>Planilla de<br>05/09/2015                                                                                                    | 00739358-APN-D<br>nia Fernandez Gi<br>EZ)<br>ena Fernandez (N<br>13:42<br>control de asister  | NGIYPS#MM<br>indolo<br>ILFERNANDEZ),<br>icia -                     | Mensaje  | Nota<br>NO-2019-1007                   | Memo y Adju<br><i>139358-APN-C</i> | ntos<br>DNGIYPS#MI              | И      | Operación             | 8          |
| talle Comunicación Oficial<br>CO Nro:<br>De:<br>Destinatarios digitales:<br>Con copia a:<br>Con copia oculta a:<br>Destinatarios papel:<br>Fecha:<br>Referencia:<br>Respuesta a:                                                                                                    |          | NO-2019-1<br>Maria Euge<br>(EFERNAND<br>D<br>D<br>D<br>09-09-2019<br>Planilla de<br>05/09/2019                                                                                                    | 00739358-APN-D<br>nia Fernandez G<br>EZ)<br>ena Fernandez (N<br>13:42<br>control de asister   | NGIYPS#MM<br>indolo<br>ILFERNANDEZ),<br>icia -                     | Mensaje  | Nota.<br>NO-2019-1007                  | Memo y Adju<br>339358-APN-D        | ntos<br>DNGIYPS#MI              | и      | Operación             | *          |
| talle Comunicación Oficial<br>CO Nro:<br>De:<br>Destinatarios digitales:<br>Con copia a:<br>Con copia oculta a:<br>Destinatarios papel:<br>Fecha:<br>Referencia:<br>Respuesta a:                                                                                                    |          | NO-2019-1<br>Maria Euge<br>(EFERNAND<br>D<br>D<br>D<br>09-09-2019<br>Planilla de<br>05/09/2019                                                                                                    | 00739358-APN-D<br>nia Fernandez G<br>EZ)<br>ena Fernandez (N<br>13:42<br>control de asister   | NGIYPS#MM<br>indolo<br>ILFERNANDEZ),<br>icia -<br>€ Vol            | Mensaje  | Nota.<br>NO-2019-1003                  | Memo y Adju<br>39358-APN-D         | ntos<br>DNGIYPS#MI              | м      | Operación             |            |
| talle Comunicación Oficial<br>CO Nro:<br>De:<br>Destinatarios digitales:<br>Con copia a:<br>Con copia a:<br>Con copia oculta a:<br>Destinatarios papel:<br>Fecha:<br>Referencia:<br>Respuesta a:                                                                                                    |          | NO-2019-1<br>María Euge<br>(EFERNANC<br>D<br>D<br>D<br>09-09-2019<br>Planilla de<br>05/09/2019<br>D                                                                                                    | 00739358-APN-D<br>nia Fernandez Ga<br>EZ)<br>ena Fernandez (N<br>13:42<br>control de asister  | NGIYPS#MM<br>andolo<br>ILFERNANDEZ),<br>Incia -                    | Mensaje  | Nota,<br>NG-2019-1007                  | Memo y Adju<br>139358-APN-D        | ntos<br>DNGIYPS#MI              | и      | ,<br>Operación<br>≵   | 8          |
| talle Comunicación Oficial<br>CO Nro:<br>De:<br>Destinatarios digitales:<br>Con copia a:<br>Con copia a:<br>Con copia oculta a:<br>Destinatarios papel:<br>Fecha:<br>Referencia:<br>Referencia:<br>Respuesta a:                                                                                                    | Tipo CO  | NO-2019-1<br>María Euge<br>(EFERNANI<br>Miriam Lor<br>D<br>09-09-2019<br>Planilla de<br>05/09/2015<br>D                                                                                                    | 00739358-APN-D<br>nia Fernandez Gi<br>EZ)<br>ena Fernandez (N<br>13:42<br>control de asister  | NGIYPS#MM<br>andolo<br>ALFERNANDEZ),<br>Incia -<br>E Vol           | Mensaje  | Nota<br>NO-2019-1007                   | Memo y Adju<br>139358-APN-C        | ntos<br>DNG/YP5#MI              | и      | Operación<br>≵        | Acció      |
| talle Comunicación Oficial<br>CO Nro:<br>De:<br>Destinatarios digitales:<br>Con copia a:<br>Con copia a:<br>Con copia oculta a:<br>Destinatarios papel:<br>Fecha:<br>Referencia:<br>Referencia:<br>Respuesta a:                                                                                                    | Τίρο CO  | NO-2019-1<br>María Euge<br>(EFERNANI<br>D<br>D<br>09-09-2019<br>Planilla de<br>05/09/2015<br>D                                                                                                    | 00739358-APN-D<br>nia Fernandez Gi<br>EZ)<br>ena Fernandez (N<br>13:42<br>control de asister  | NGIYPS#MM<br>andolo<br>ALFERNANDEZ),<br>hcia -<br>tcia -           | Mensaje  | Nota<br>NO-2019-1007                   | Memo y Adju<br><i>139358-APN-C</i> | ntos<br>DNG/YPS#MI<br>Referenci | м      | Operación             | Acció      |
| talle Comunicación Oficial<br>CO Nro:<br>De:<br>Destinatarios digitales:<br>Con copia a:<br>Con copia a:<br>Con copia oculta a:<br>Destinatarios papel:<br>Fecha:<br>Referencia:<br>Referencia:<br>Respuesta a:                                                                                                    | Τίρο CO  | NO-2019-1<br>María Euge<br>(EFERNANI<br>D<br>D<br>09-09-2019<br>Planilla de<br>05/09/2019<br>D                                                                                                    | 00739358-APN-D<br>nia Fernandez Gi<br>EZ)<br>ena Fernandez (N<br>13:42<br>control de asister  | NGIYPS#MM<br>andolo<br>ALFERNANDEZ),<br>Incla -<br>E Vol<br>Nombre | Mensaje  | Nota,<br>N <i>O-2019-1007</i><br>Fecha | Memo y Adju<br><i>139358-APN-C</i> | ntos<br>DNG/YPS#MI<br>Referenci | M      | Operación<br>*        | Acció      |
| talle Comunicación Oficial<br>CO Nro:<br>De:<br>Destinatarios digitales:<br>Con copia a:<br>Con copia a:<br>Con copia oculta a:<br>Destinatarios papel:<br>Fecha:<br>Referencia:<br>Referencia:<br>Respuesta a:                                                                                                    | Τίρο CO  | NO-2019-1<br>María Euge<br>(EFERNAND<br>II<br>II<br>09-09-2019<br>Planilla de<br>05/09/2019<br>II<br>Respuesta A                                                                                                    | 00739358-APN-D<br>nia Fernandez G<br>(EZ)<br>ena Fernandez (N<br>13:42<br>control de asister  | NGIYPS#MM<br>Indolo<br>ALFERNANDEZ),<br>Incla -<br>Kombre          | Mensaje  | Nota.<br>NC-2019-1007                  | Memo y Adju                        | ntos<br>DNGIYPS#MI<br>Referenci | м<br>а | Operación<br>*        | Acció      |
| talle Comunicación Oficial<br>CO Nro:<br>De:<br>Destinatarios digitales:<br>Con copia a:<br>Con copia oculta a:<br>Destinatarios papel:<br>Fecha:<br>Referencia:<br>Respuesta a:<br>O Asociadas<br>ro. CO                                                                                                    | Τίρο CO  | NO-2019-1<br>Maria Euge<br>(EFERNAND<br>IIIIIIIIIIIIIIIIIIIIIIIIIIIIIIIIIII                                                                                                    | 00739358-APN-D<br>nia Fernandez Ga<br>(EZ)<br>ena Fernandez (N<br>13:42<br>control de asister | NGIYPS#MM<br>Indolo<br>ALFERNANDEZ),<br>Incla -<br>Kombre          | Mensaje  | Nota<br>NO-2019-1007                   | Memo y Adju                        | ntos<br>DNGIYPS#MI<br>Referenci | a      | Operación<br>&        | Acció      |
| talle Comunicación Oficial<br>CO Nro:<br>De:<br>Destinatarios digitales:<br>Con copia a:<br>Con copia oculta a:<br>Destinatarios papel:<br>Fecha:<br>Referencia:<br>Respuesta a:                                                                                                    | Τίρο CO  | NO-2019-1<br>María Euge<br>(EFERNANC<br>D<br>D<br>09-09-2019<br>Planilla de<br>05/09/2019<br>D                                                                                                    | 00739358-APN-D<br>nia Fernandez Ga<br>(EZ)<br>ena Fernandez (N<br>13:42<br>control de asister | NGIYPS#MM<br>Indolo<br>ILFERNANDEZ),<br>Icia -<br>Kombre           | Mensaje  | Nota<br>NO-2019-100)<br>Fecha          | Memo y Adju                        | ntos<br>DNGIYPS#MI<br>Referenci | a      | Operación<br>&        | Acció      |

La asociación se podrá visualizar en el documento oficial.

### 6. Bandeja CO Supervisados

Las personas usuarias que tengan personal a cargo pueden acceder a los buzones de tareas de las y los agentes bajo su órbita ingresando en la solapa Bandeja CO Supervisados.

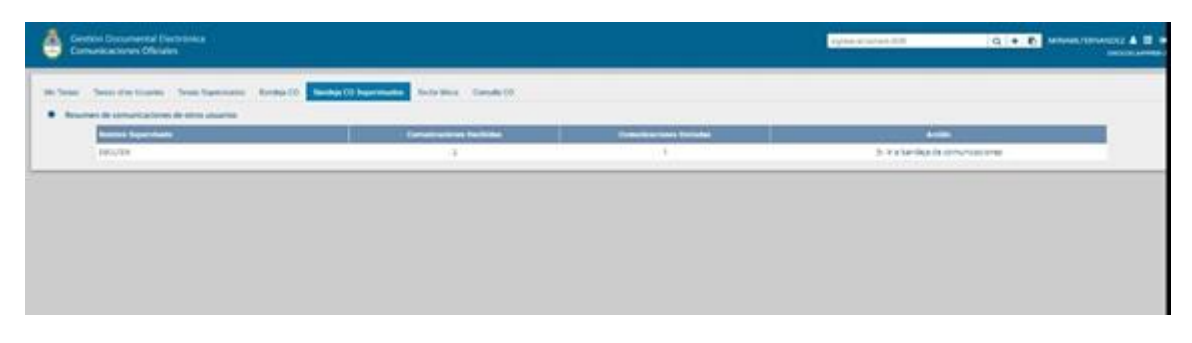

La persona usuaria supervisora verá la Bandeja de CO de la persona usuaria seleccionada de forma similar a la propia. Podrá realizar las mismas tareas que en su bandeja de CO.

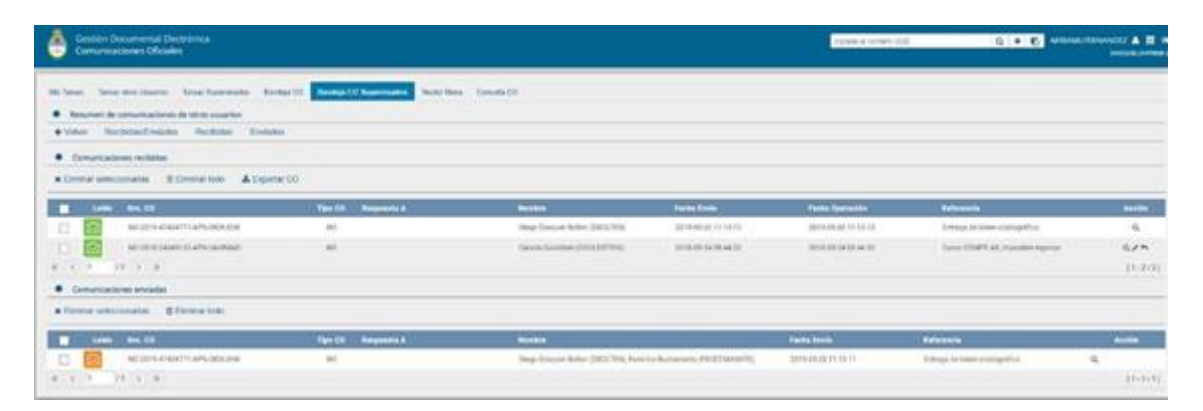

#### 7. Sector Mesa

×

Esta pestaña sólo está habilitada para los sectores definidos como Sector Mesa.

En la **Bandeja de salida de CO** se visualizan las Comunicaciones Oficiales generadas por personas usuarias pertenecientes a la Repartición que tengan destino externo.

Al ingresar, el módulo presenta la lista de Comunicaciones Oficiales pendientes de impresión.

| Gestilin Documents<br>Gemunicacionen Ofi | (Destroma<br>dalar                          |                           |                                                                                                    |                                                                                                    | - F 10000 (1)           | • 0         |
|------------------------------------------|---------------------------------------------|---------------------------|----------------------------------------------------------------------------------------------------|----------------------------------------------------------------------------------------------------|-------------------------|-------------|
|                                          | a Three Spreads Three Street Street         | Sarrison Billion Constant |                                                                                                    |                                                                                                    |                         |             |
| Remarks in column in CD                  |                                             |                           |                                                                                                    |                                                                                                    |                         |             |
| Denia scenara                            | 8 Dime 100                                  |                           |                                                                                                    |                                                                                                    |                         |             |
|                                          | 84.00                                       | No. of Concession, Name   | Manu Station                                                                                                    | and an and a second second sec | Texts.                  | and the     |
| 0                                        | AND THE PARTY OF A VEHICLE AND A            | NUMBER                    | processive construction                                                                                                    | et Deutet toe                                                                                                    | 0010-04-01.14-00-00     | PAx.        |
|                                          | NO 37TH ADDRESS AT NUMBER OF ADDRESS AT NO. | And Server.               | promises construction                                                                                                    | and the second second s | 3079-00-00 https://www. | 7.6.1       |
| G                                        | NUMBER OF STREET                            | Dr. Jaar Server           | Increme Canonicon                                                                                                    | Comparing Transmitt Name                                                                                                    | 2214-24.04 1212.16      | <b>*A</b> * |
|                                          | AND DESCRIPTION OF A DESCRIPTION OF         | And Delays                | provingen Concrucies                                                                                                    | and state                                                                                                    | 2010/01/27 10:01:00     | 44.4        |
|                                          | NU UT SHOULD BE AND AND AND                 | page peril                | picorpiele concructo                                                                                                    | #West-100                                                                                                    | (0110-021-20-74 (0110)  | *4*         |
|                                          | NUTRICIPAL PROPERTY.                        | And Served                | petravie concrision                                                                                                    | www.ca                                                                                                    | 2141131309              | P.L.F.      |
| 10                                       | INCOME STREET, APPLICATION,                 | Just Parent               | proprieties Approximates                                                                                                    | 0001000                                                                                                    | 2019-0-10-04 Tel (m. 04 | P.4.4       |
|                                          | ALCONG ALCONG LATE-DECISION A               | do Pares                  | montena conditiona                                                                                                    | 1.04.221                                                                                                    | 2010/06/16 16 10:00:00  | PAA         |
|                                          | And approximation of the management of      | José Parel                | page part of the part of the p | Lines                                                                                                    | SPACEM OF LT M.         | *A.*        |
|                                          |                                             |                           | Contraction of the second                                                                                                    |                                                                                                    |                         | 10.00       |

La columna Acción ofrece la posibilidad de efectuar distintas tareas en relación con la CO seleccionada:

- **Descargar el documento**: permite acceder a toda la información pertinente y se la puede visualizar en formato PDF.
  - Redirigir Comunicación: ofrece la posibilidad de redirigir la comunicación a otra repartición si fuese necesario. En el campo Buscar Repartición se debe ingresar la repartición de destino y luego presionar en el botón Buscar.

Una vez finalizada la búsqueda, se debe seleccionar el Sector Mesa del listado correspondiente y luego presionar en el botón Aceptar.

**Eliminar Comunicación de la Mesa**: permite eliminar el documento de la bandeja de trabajo. A continuación el módulo emite el siguiente mensaje.

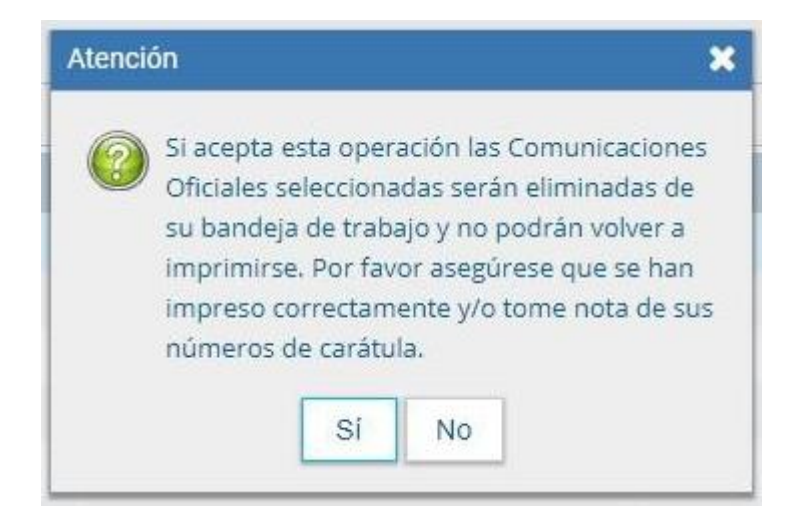

#### 8. Consulta CO

La pestaña **Consulta CO** se utiliza para realizar búsquedas de comunicaciones oficiales en las cuales la persona usuaria haya sido destinataria o firmante del documento.

|                                           |                                                                                  |                                                                                                    | Transa a c                                                                                                    | mee stat [ Q,                                                                                                    | • E MUTTHUNGS & E                                                                                                    |
|-------------------------------------------|----------------------------------------------------------------------------------|----------------------------------------------------------------------------------------------------|----------------------------------------------------------------------------------------------------|----------------------------------------------------------------------------------------------------|----------------------------------------------------------------------------------------------------|
| Tenar Supernacha - Bernige (17 - Be       | riter 10 Separate Sector Water Consults (1)                                      | 1                                                                                                    |                                                                                                    |                                                                                                    |                                                                                                    |
|                                           |                                                                                  |                                                                                                    |                                                                                                    | Filmer Appleadore                                                                                                    |                                                                                                    |
| <ul> <li>Testa de contribution</li> </ul> | -                                                                                | hater one litre -                                                                                                    | + Aprepa                                                                                                    |                                                                                                    |                                                                                                    |
|                                           | Consta<br>Anna Supermatina Bananja (C) file<br>Contes<br>Statuto di consta fasta | ana kaomata kaogo (1) kaoko (1) kaomata kao dia Ganda (1)<br>Isana kao dia manga (1) kaoko (1) kao dia manga (1)<br>Isana (1) | Anna Santanaka Bentar (1) Bentar (1) Santar Santa Santa S | One of the second second sec | Overall     Payment in contract COP     Out       Insta Supermarks     Sector COP     Out       Insta Supermarks     Sector COP     Sector COP       Insta Supermarks     Sector COP     Sector COP |

Para iniciar una nueva consulta, se pueden utilizar los distintos filtros disponibles:

#### 8.1. Filtro por rango de fechas.

Se debe seleccionar una fecha del calendario, el cual se despliega al hacer clic en el campo correspondiente.

| Gestión Docu<br>Comunicacion | mental Electrónica<br>les Oficiales                 | 1             |              |                              |                 |             |                   |   | Ingre     | ise el número GDE | Q + 16 | MLFERNAN | DEZ 🔺<br>TSTCCOO | III (* |
|------------------------------|-----------------------------------------------------|---------------|--------------|------------------------------|-----------------|-------------|-------------------|---|-----------|-------------------|--------|----------|------------------|--------|
| Mis Tareas Tareas etro       | s Usuarios Tareas :<br>inicaciones oficiales        | Supervisa     | dos Bar      | ideja CO Bandeja CO Supervis | dos Sector Mesa | Consulta CO |                   |   |           |                   |        |          |                  |        |
| Fecha de envío desde         | -                                                   | Fecha         | de envio t   | iasta 🗃                      |                 |             | Seleccione filtro | • | + Agregar | Filtros Aplicados |        | ŧ        | -                | R      |
|                              | ◀ sep<br>lun mar mié jue                            | 2019<br>Vie s | áb dom       |                              |                 |             |                   |   |           |                   |        |          |                  | -      |
|                              | 26 27 28 25<br>2 3 4 5<br>9 10 11 12<br>16 17 19 10 | 6<br>5<br>13  | 7 8<br>14 15 |                              |                 |             |                   |   |           |                   |        |          |                  |        |
|                              | 23 24 25 24<br>30 1 2 3                             | 27<br>4       | 28 29<br>5 6 |                              |                 |             |                   |   |           |                   |        |          |                  |        |

Una vez aplicado el filtro, se verá el listado de Comunicaciones Oficiales que cumplan con el criterio previamente seleccionado:

| Comunicaciones Oficiales                 |                     |                    |                     |                                                                                                    |                                        | Correct of Correct                                                                                                    | 2000 CC Q + 6                                                              | MITTER                           | 1002 | • |
|------------------------------------------|---------------------|--------------------|---------------------|----------------------------------------------------------------------------------------------------|----------------------------------------|----------------------------------------------------------------------------------------------------|----------------------------------------------------------------------------|----------------------------------|------|---|
| ta Tanan - Tanat ana Ito atin - Tanat Si | perioda Beniga(1)   | Redigi (D.b.       | perhadra Solar Road | Execute CD                                                                                                    |                                        |                                                                                                    |                                                                            |                                  |      |   |
|                                          |                     |                    |                     |                                                                                                    |                                        |                                                                                                    | Filma Aphraitee                                                            |                                  |      | к |
| lacha da lanan da kan 2018 👘             | lacta in emicheda a | Aug.2010           |                     |                                                                                                    | Detection No.                          | • • Aprent                                                                                                    |                                                                            |                                  |      |   |
|                                          |                     |                    |                     |                                                                                                    |                                        |                                                                                                    |                                                                            |                                  |      |   |
|                                          | 194.00              |                    | Beauties a          | Common Common Co | Tarte                                  | Referencia                                                                                                    |                                                                            | -                                |      |   |
| NO. OT A CONTRACT OF A CONTRACTOR OF     | 100                 | Inches 1           |                     | Name States                                                                                                    | Manager rand                           | Includence Value                                                                                                    | Southal carries deliverante reporte James                                  |                                  |      |   |
| e                                        |                     |                    |                     | poorse reactors.                                                                                                    |                                        |                                                                                                    | Pm.                                                                        | Details                          |      | 0 |
|                                          | -                   | (                  |                     | Minari Lorena Fotoanile<br>(Mc100a4400)                                                                                                    |                                        | 0.00000000                                                                                                    | рь.<br>Політ                                                               | Drute<br>Drute                   | •    | 0 |
|                                          | 474<br>474          | teresta<br>Nationa |                     | poorse van cont,<br>Miner Loren Konseler<br>(m. 10 mainter)<br>Kons (ogen) fernerder<br>Sandel (10 fent,                                                                                                    | (0000000000000000000000000000000000000 | and the second second s | Per,<br>Poster<br>Partie de contro de contence -<br>técnica(119)           | Dorate<br>Dorate<br>Dorate       | •    | 0 |
|                                          | ara<br>ara<br>ara   | l-sela<br>Nel Sela |                     | (2003/04/04/2003)<br>Minari Loren Formiter<br>(40/2004/40/20<br>Socie Capero Formiter<br>Cardos (2004/20<br>Minari Loren Formiter<br>(40/2004/20                                                                                                    |                                        | 0000000000                                                                                                    | Pe.<br>Peaks<br>Particle control de control de<br>de control de<br>Partice | Drafe<br>Drafe<br>Drafe<br>Drafe | •    | 0 |

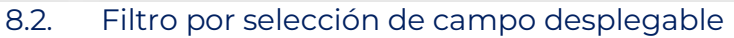

Se debe hacer clic en el campo correspondiente para que se desplieguen todas las opciones disponibles:

| Gestión Decumental Decorinca<br>Comunicaciones Oficiales                                   | 8                    |                     |                 |                                                    |                           |        | Taxon et  | mesiti Q + B                                   | MUTHA        | HEARING THE R |   |
|--------------------------------------------------------------------------------------------|----------------------|---------------------|-----------------|----------------------------------------------------|---------------------------|--------|-----------|------------------------------------------------|--------------|---------------|---|
| No Tanan - Tanan Into Tanaka - Tanan A<br>• Canada de camantaciones elicides               | annaite Santa        | a (1) United (1) he | erinde Seletion | Canada (D                                          |                           |        |           |                                                |              |               |   |
|                                                                                            |                      |                     |                 |                                                    |                           |        |           | Pitros Aplication                              |              |               | ĸ |
| Horsening whyse 2                                                                          | THE REAL PROPERTY OF | a those of the      |                 |                                                    | Lette<br>Number<br>New CD |        | + Apripe  |                                                |              |               |   |
| Lands Min. 68                                                                              | Far- 08              | Tax 1               | Balgonita a     | Bankan .                                           | Patrancia                 |        | -         |                                                | A            |               |   |
|                                                                                            | NITS.                | threads             |                 | National Streams<br>(EXCENTENACIONES,              | Forganite a               |        | 0101004   | Robinal Jamia deberato: Agent Jami<br>Na       | Devis        |               | 0 |
|                                                                                            | nitta -              | Storada.            |                 | Margan Lawren Fernanden<br>Auf 1999 August (***    | BR SH SH                  | 36.00  | 0101401 ( | Prophy                                         | Dates        | +             | 0 |
| 10 10 10 10 10 10 10 10 10 10 10 10 10 1                                                   | 107a                 | Builden             |                 | Maria Eugenia Terrendez<br>Sandono (1723) Maty     | ********                  | 14.00  | 01010.40  | Papellin de control de accilences<br>(N/MUSER) | Daule        | •             | 0 |
| ALTER STREET, SALES                                                                        | iere .               | Rectain             |                 | Mercen Lawren Personalities<br>(ers. 1009-440-827) | -                         | 10.000 |           | Pratta                                         | Detals       | ٠             | 0 |
| $\bullet, \bullet, \bullet \in \{1, 2, 3, 2, 3, 4, 5, 5, 5, 5, 5, 5, 5, 5, 5, 5, 5, 5, 5,$ |                      |                     |                 |                                                    |                           |        |           | Central                                        | t de registe | -             |   |

Por ejemplo, se puede seleccionar la opción "Tipo" para luego optar por las opciones "Enviada" y "Recibida":

| ٢       | Gestión Documental Electrónica<br>Comunicaciones Oficiales                   |                       |                   |                        |                                                                |                                                        | Ingrèse el nún                 | nero GDE 🛛 🔍 🕇 🖻                                  | MLFERNAP       | NDEZ 4 |          |
|---------|------------------------------------------------------------------------------|-----------------------|-------------------|------------------------|----------------------------------------------------------------|--------------------------------------------------------|--------------------------------|---------------------------------------------------|----------------|--------|----------|
| Mis Tar | reas Tareas otros Usuarios Tareas St<br>Consulta de comunicaciones oficiales | ipervisados Bandoja C | :O Bandoja CO Sup | pervisados Sector Mesa | Consulta CO                                                    |                                                        |                                | Filtros Aplicados                                 |                |        | R        |
| Fecha   | a de envio desde 26-ago-2019 🗂                                               | Fecha de envío hasta  | 09-sep-2019       | 1                      |                                                                | Tipo<br>Ingrese "Enviada" o "Re<br>Enviada<br>Recibida | ★ Agregar                      |                                                   |                | -      |          |
| Leido   | Nro. CO<br>NO-2019-100691803-APN-DNGIYS#MM                                   | Tipo CO               | Tipo              | Respuesta a            | Nombre<br>Nacion2 Docente                                      | Fecha 28-08-2019 15:05                                 | Referencia<br>28:08:2019 15:05 | Solicitud cambio de horario - Agente Javier       | Acciones       | •      | 0        |
|         | 名<br>NO-2019-100691539-APN-DNGIYS#MM<br>名                                    | NOTA                  | Enviada           |                        | (DOCENTENACION2),<br>Miriam Lorena Fernandez<br>(MLFERNANDEZ), | 28-08-2019 14:51                                       | 28-08-2019 14:51               | Per<br>Prueba                                     | Detaile        |        | 0        |
|         | NO-2019-100789358-APN-DNGIYPS#MM                                             | NOTA                  | Recibida          |                        | Maria Eugenia Fernandez<br>Gandolo (EFERNAN                    | 09-09-2019 13-42                                       | 09-09-2019 13:42               | Planilla de control de asistencia -<br>05/09/2019 | Detaile        | •      | 0        |
|         | N0-2019-100691539-APN-DNGIYS#MM                                              | NOTA                  | Recibida          |                        | Miriam Lorena Fernandez<br>(MLFERNANDEZ)                       | 28-08-2019 14:51                                       | 28-08-2019 14:51               | Prueba                                            | Detaile        | •      | 0        |
| •       |                                                                              |                       |                   |                        |                                                                |                                                        |                                | Cantidad                                          | l de registros | encont | rados: 4 |

A continuación se muestra una imagen correspondiente al filtro de búsqueda ejemplificado:

| Gestión Documental Electrónica<br>Comunicaciones Oficiales                     | 8                   |                        |                  |                                                                                                    |                 | Contract of Contract of Contra | ner 68 (d                                      | • F. M.TERNOVER &             |   |  |
|--------------------------------------------------------------------------------|---------------------|------------------------|------------------|----------------------------------------------------------------------------------------------------|-----------------|----------------------------------------------------------------------------------------------------|------------------------------------------------|-------------------------------|---|--|
| Millionae Senarative Unantice Senara S<br>Connuita de comunicaciones oficiales |                     | a ti bene ti be        | perdada (lada Ma | General (3                                                                                                    |                 |                                                                                                    |                                                |                               |   |  |
|                                                                                |                     |                        |                  |                                                                                                    |                 |                                                                                                    | Films Aphalus                                  |                               |   |  |
| include even desire (A up 2016)                                                | Perife de entré for | 19 - 19 - 19 - 19 - 19 |                  |                                                                                                    | Tpo<br>Deritità | * Aster                                                                                                    | 0.101                                          |                               |   |  |
| Lada Ma II                                                                     | Yes 10              | -                      | Respondents      | Name of Concession, Name of Concession, Name o | Pacha           | - References                                                                                                    |                                                |                               |   |  |
|                                                                                | 1473A               | Decision               |                  | Maria Dupena Fernandea<br>Ingestasi di Matsuan                                                                                                    | weathing        | manages (p.g.                                                                                                    | Parcha de cubititi de acommuna<br>activitación | Delate +                      | 0 |  |
|                                                                                | NOTA -              | Sec. (14)              |                  | Minin Consultancester<br>permission (5)                                                                                                    | 10.0010101010   | 10.00.0110.14.01                                                                                                    | Posta                                          | Druh =                        | 0 |  |
|                                                                                |                     |                        |                  |                                                                                                    |                 |                                                                                                    |                                                | Contract for registrois error |   |  |

Otra opción disponible dentro del desplegable es aplicar el filtro "Nombre" y luego seleccionar una persona usuaria como figura a continuación:

| Gentile Decemental Decimina a Comunicaciones Oficiales                           | 8                  |                                          |                 |                                             |                                     | and a second   | a 100 a                                       | • E Marrie         | word<br>me | • •      |
|----------------------------------------------------------------------------------|--------------------|------------------------------------------|-----------------|---------------------------------------------|-------------------------------------|----------------|-----------------------------------------------|--------------------|------------|----------|
| In Terrer - Terrer des Orandes - Terrer S<br>Comunite de comunicaciones eficades | -                  | etti kenigittik                          | antiant Salarba | Consulta (0)                                |                                     |                |                                               |                    |            |          |
|                                                                                  |                    |                                          |                 |                                             |                                     |                | Filmer Agiltantice                            |                    |            | н        |
| ferba de alema de alem 18 ago 2011 📑                                             | People de anni han | 19 (9 (9 (19 (19 (19 (19 (19 (19 (19 (19 | -               |                                             | Marina<br>Laife<br>Marina<br>No. CO | · · · Apager   | 0.161                                         |                    |            |          |
| 1400 We 22                                                                       | Ten DB             | Ten                                      | Research a      | Barrier .                                   | Referencia                          | E sete         |                                               | . Bestimen         |            |          |
| 10 1011 101100 APG DEDITIONAL                                                    | -                  | Berlinin                                 |                 | Mario Espera Netranios<br>General (FTTE-A4) | Ter<br>Ter CO                       | 00-91040       | Partie la contribuie autoance -<br>reconcerte | Detaile            |            | 0        |
|                                                                                  | -                  | *****                                    |                 | Minut Louis American<br>An Handalogy        |                                     | 10.00.0010.000 | Profe                                         | Datama             | •          | 0        |
| 0. B. 4. 4. 5 74. 5. 5                                                           |                    |                                          |                 |                                             |                                     |                |                                               | Constal de regeler | • • • •    | iteria ( |

| ٩        | Gestión Documental Electrónica<br>Comunicaciones Oficiales                |                    |                       |                       |                                             | Ingrese el número                             | GDE 🛛 🔍 🕇                            | Q 🕂 🛍 MLFERNANDI<br>T                             |                    |         |            |
|----------|---------------------------------------------------------------------------|--------------------|-----------------------|-----------------------|---------------------------------------------|-----------------------------------------------|--------------------------------------|---------------------------------------------------|--------------------|---------|------------|
| Mis Tare | es Tareas otros Usuarlos Tareas Su<br>onsulta de comunicaciones oficiales | ipervisados Bande  | ija CO Bandeja CO Suj | pervisados Sector Mes | a Consulta CO                               |                                               |                                      |                                                   |                    |         |            |
|          |                                                                           |                    |                       |                       |                                             |                                               |                                      | Filtros Aplicados                                 | â                  | -       | R          |
| Ferba    | A state of a state of the state                                           | Eacha da envío has | ta 09 con 2019        |                       |                                             | Nombre                                        | ▼ + Agregar                          | OTipo                                             |                    |         | -          |
| recila   | de envio desde 20-ago-2013                                                | Pecha de enviornas | va 09-sep-2019        | 2                     |                                             | maria ougonia                                 |                                      |                                                   |                    |         |            |
|          |                                                                           |                    |                       |                       |                                             | Maria Eugenia Berguer<br>Maria Eugenia Campor | and(MEBERGUERAND - DGSIAF#MH)        |                                                   |                    |         | 4          |
| Leido    | Nro. CO                                                                   | Tipo CO            | Τίρο                  | Respuesta a           | Nombre                                      | Maria Eugenia Fernani                         | lez Gandolo( EFERNANDEZ - DNGIYPS#MM | )                                                 | Acciones           |         |            |
|          | NO-2019-100739358 APN-DNGIYPS#MM                                          | NOTA               | Recibida              |                       | Maria Eugenia Fernandez<br>Gandolo (EFERNAN | 09-09-2019 13:42                              | 09-09-2019 13:42                     | Planilla de control de asistencia -<br>05/09/2019 | Detalle            | •       | 0          |
|          | NO-2019-100691539 APN DNGIYS#MM                                           | NOTA               | Recibida              |                       | Miriam Lorena Fernandez<br>(MLFERNANDEZ)    | 28-08-2019 14:51                              | 28-08-2019 14:51                     | Prueba                                            | Detalle            | •       | 0          |
| •        | ■ ≪ < 1 /1 > ≫                                                            |                    |                       |                       |                                             |                                               |                                      | Ca                                                | ntidad de registro | s encoi | ntrados: 3 |

Una vez aplicado el criterio, se podrá visualizar el resultado de la consulta:

| Geston Documentel Decisiona<br>Comunicaciones Oficiales |                      |                   |                   |                                           |                                   | Types of      | onee 000                                           | • R Millionetta A |   |      |
|---------------------------------------------------------|----------------------|-------------------|-------------------|-------------------------------------------|-----------------------------------|---------------|----------------------------------------------------|-------------------|---|------|
| De Terrer : Terrer altre Unanter : Terrer De            | ariata Serie         | 00 - Bandhia 00 M | perstada Sada Per | Counder 10                                |                                   |               |                                                    |                   |   |      |
|                                                         |                      |                   |                   |                                           |                                   |               | Fillers Aphados                                    |                   |   | н    |
| Technik menikada (Bage 2018) 😤                          | Parta de constituida | main              |                   |                                           | Northea<br>Maria Cogertia Farmana | e G           | O figer O reaming                                  |                   |   |      |
| Latin ma. 10                                            | Tipe ED              | Tex               | Responds t        | -                                         | Pacha                             | Referencia    |                                                    |                   | 9 |      |
|                                                         | 1074                 | Sector.           |                   | Maria Gagino Personan<br>Surdate (Chimana | 10.04 (21111) al                  | mobility (142 | Flacing to control de pression/or-<br>biology/10-4 | Determ            | • | 0    |
| 0 8 6 4 2 71 3 3                                        |                      |                   |                   |                                           |                                   |               | 0                                                  | milded at Highers |   | maki |

#### 8.3. Filtros Aplicados

En el cuadro que figura a la derecha de la pantalla con el nombre de "Filtros Aplicados" se visualizarán los distintos filtros que la persona usuaria haya ido aplicando, los cuales funcionan de modo conjunto, es decir que se van "acumulando" a medida que se apliquen más filtros.

Por ejemplo, en la imagen anterior se realizó una consulta a partir de un rango de fecha en el cual se haya recibido una Comunicación Oficial de una determinada persona usuaria.

Dicha combinación de filtros de consulta puede guardarse para ser aplicada luego en otra consulta futura.

Para ello, se debe hacer clic en el ícono nombre:

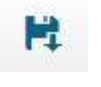

y proceder a asignarle un

| Guardar Filtro     |                   |            | 1 |
|--------------------|-------------------|------------|---|
| Nombre del Filtro: | Recibidas MEFerna | indez      |   |
|                    | H Guardar         | X Cancelar |   |

Luego se podrá observar un mensaje del correcto guardado

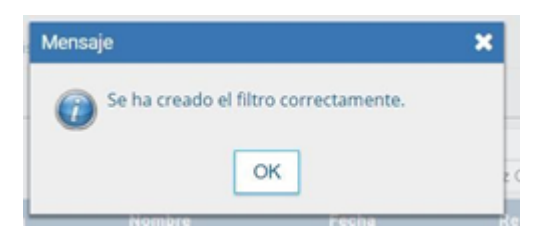

Para seleccionar una combinación de filtros que la persona usuaria haya

guardado, se debe hacer clic en el ícono y proceder a seleccionar el que corresponda y luego seleccionar la opción "Cargar", como se puede observar a continuación:

| Bandeja C | Cargar F | iltro |              |            |                     | ×          |       |
|-----------|----------|-------|--------------|------------|---------------------|------------|-------|
|           | « ‹      | 1     | /1 >         | »          |                     |            |       |
| on 2010   |          |       | Nombre Filtr | o          | Fecha Creación      |            | +     |
| ep-2015   | 0        | Reci  | bidas MEFern | andez      | 2019-09-13 10:11:28 |            |       |
|           |          |       | Cargar       | 1 Eliminar | × Cancelar          |            |       |
|           |          | -     |              |            | 09-09-2019 13:42    | 09-09-2019 | 13:42 |

#### 9. Búsqueda Número de Registro

Se debe ubicar el campo de búsqueda que figura en la sección superior derecha de la pantalla.

| Ingrese el número GDE | Q | + | B | MIRIAMLFERNANDEZ |
|-----------------------|---|---|---|------------------|
| ingrese el número GDE | ų | Ŧ |   |                  |

Se debe ingresar el número de registro de forma completa y respetando el formato correcto (Tipo de actuació<u>n-año</u>-número-ecosistema-repartición).

A su vez si se presiona en el ícono , la persona usuaria podrá completar cada campo del número de registro de forma individual:

| Actuación/Tipo | Q | Año | Número | Ecosistema 💌 | Repartición | Q | Q | 3 | MIRL |
|----------------|---|-----|--------|--------------|-------------|---|---|---|------|
|                |   |     |        |              |             |   |   |   |      |
|                |   |     |        |              |             |   |   |   |      |

- **Actuación/Tipo:** identifica el tipo de actuación.
- **Año:** año en el que fue generada la actuación.
- **Número:** de la actuación.
- **Ecosistema:** en el que fue generada la actuación.
- **Repartición:** en la que se generó la actuación.

Una vez ingresados los datos solicitados para la opción de búsqueda deseada se presiona en el botón **Buscar**. A continuación, aparecerá el resultado de la búsqueda.

Se podrá ver el detalle del documento oficial, **Descargar Documento** y **Abrir** la comunicación oficial o **Guardar** archivo.

#### 10. Glosario

**Comunicación Oficial (CCOO)**: es aquella producida en el desarrollo de las funciones asignadas a las autoridades del Gobierno. Los organismos del Poder Ejecutivo de la Administración Pública Nacional pueden utilizar el módulo CCOO dentro del sistema de Gestión Documental Digital, como medio de creación, comunicación y archivo de notas y memorandos. Las comunicaciones serán firmadas con tecnología de firma digital, que posee validez jurídica en los términos de la Ley de Firma Digital (Ley 25.506).

**Documento**: cualquiera sea su soporte, es una entidad identificada y estructurada que puede comprender texto, gráficos, sonido, imágenes o cualquier clase de información.

**Documento comunicable**: es un documento oficial que puede ser destinado a una o varias personas usuarias internas o externas.

**Usuario**: el que usa ordinariamente algo. Desde el punto de vista archivístico, persona que hace uso de su derecho para tener acceso a la documentación e información, con las limitaciones determinadas por el grado de accesibilidad de los documentos. En el presente manual, se hace referencia a persona usuaria.

**Usuarios electrónicos**: son aquellas personas usuarias del sistema que completaron sus datos personales en la plataforma.

**Usuarios no electrónicos**: son personas destinatarias que no son personas usuarias del sistema, también se consideran en esta categoría aquellas personas usuarias del sistema que no completaron sus datos personales en la plataforma.

#### 11. Asistencia y soporte

Ante cualquier dificultad, la Administración Local deberá tomar contacto con la Administración Central del sistema a través de la Mesa de Ayuda.

La Administración Local se puede contactar con la Mesa de Ayuda a través del portal:

#### https://incidencias.innovacion.gob.ar

La Administración Local deberá identificar el problema y transmitirlo a la Mesa de Ayuda.

Los datos relevantes para el reporte de casos de error en el sistema son:

- Nombre
- Persona Usuaria del sistema
- Teléfono de la/el solicitante
- Detalle: descripción detallada del reporte.
- Adjuntos: Se recomienda adjuntar al mail la captura de pantalla donde se produjo el inconveniente, ya que resulta de valor aclaratorio para su resolución.

Inscripciones a las capacitaciones del Sistema Gestión Documental Digital: https://www.argentina.gob.ar/jefatura/innovacion-publica/innovacionadministrativa/cursos-de-capacitacion-sobre-sistemas

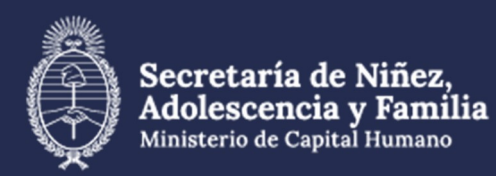

# Material extraído de:

https://www.argentina.gob.ar/jefatura/innovacion-cienciay-tecnologia/innovacion/manuales

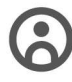

Dirección General de **Recursos Humanos** 

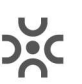

Dirección de Desarrollo de Capacidades y Carrera Administrativa

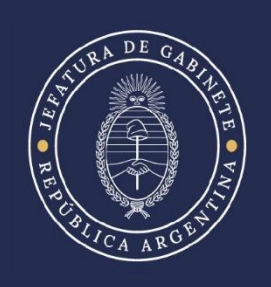